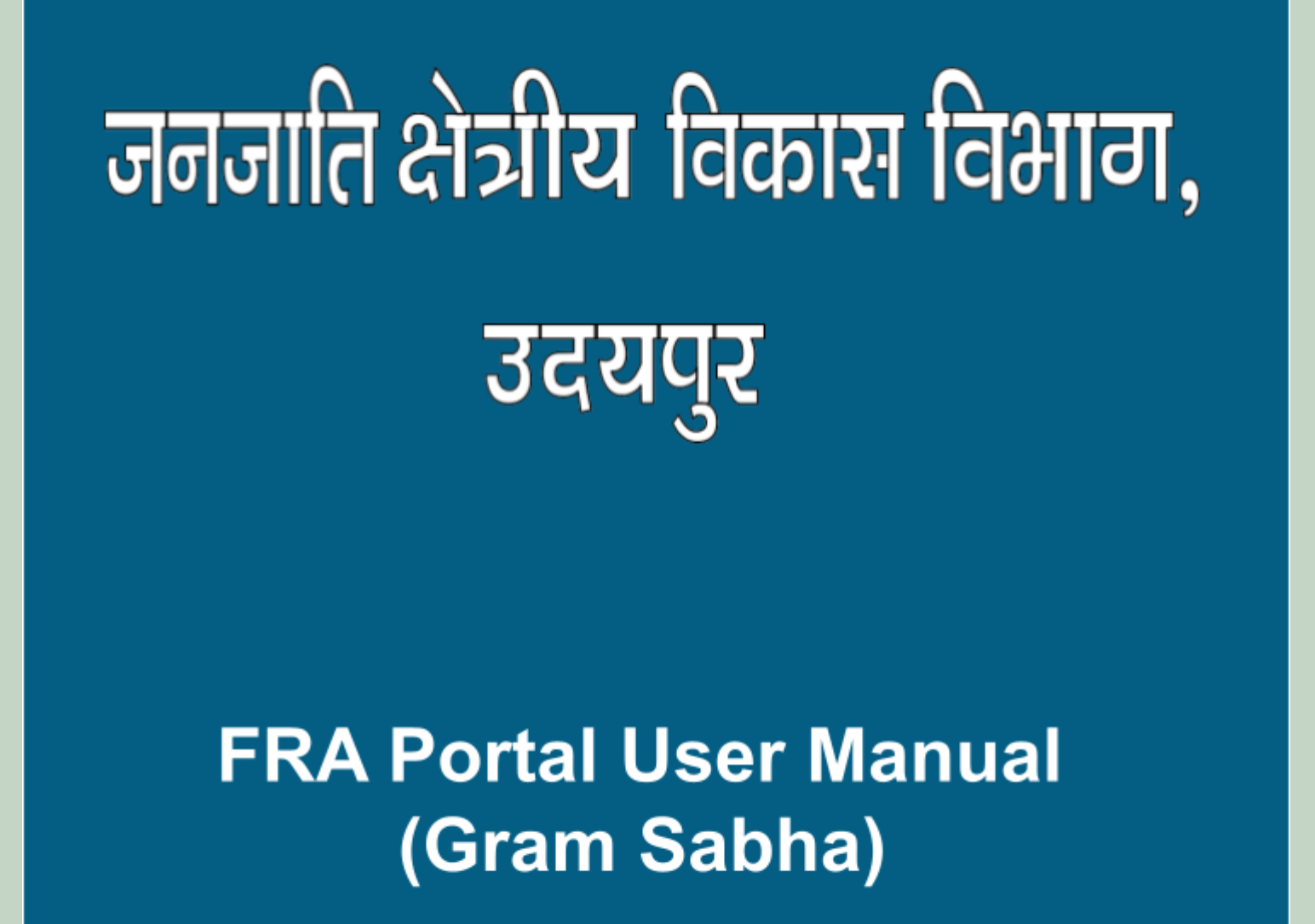

http://fra.rajasthan.gov.in/

# FRA Portal User Manual

| 1. | . Gram Sabha | 1-44 |
|----|--------------|------|
|    |              |      |

- → Gram Sabha Action on Claim Form......10-16
- → Add Claim Form (Approved Cases) for Community......23-28
- → Add Claim Form (Rejected Cases) for Individual......29-34
   → Add Claim Form (Rejected Cases) for Community......35-40
- → Claim Request Report Summary.....-44

# Bovernment Of Rajasthan, Tribal Area Development Department

#### How to Add Survey Details. 1.

- 1. Open this link on web browser http://fra.rajasthan.gov.in/
- 2. Click on Apply For FRA Act .

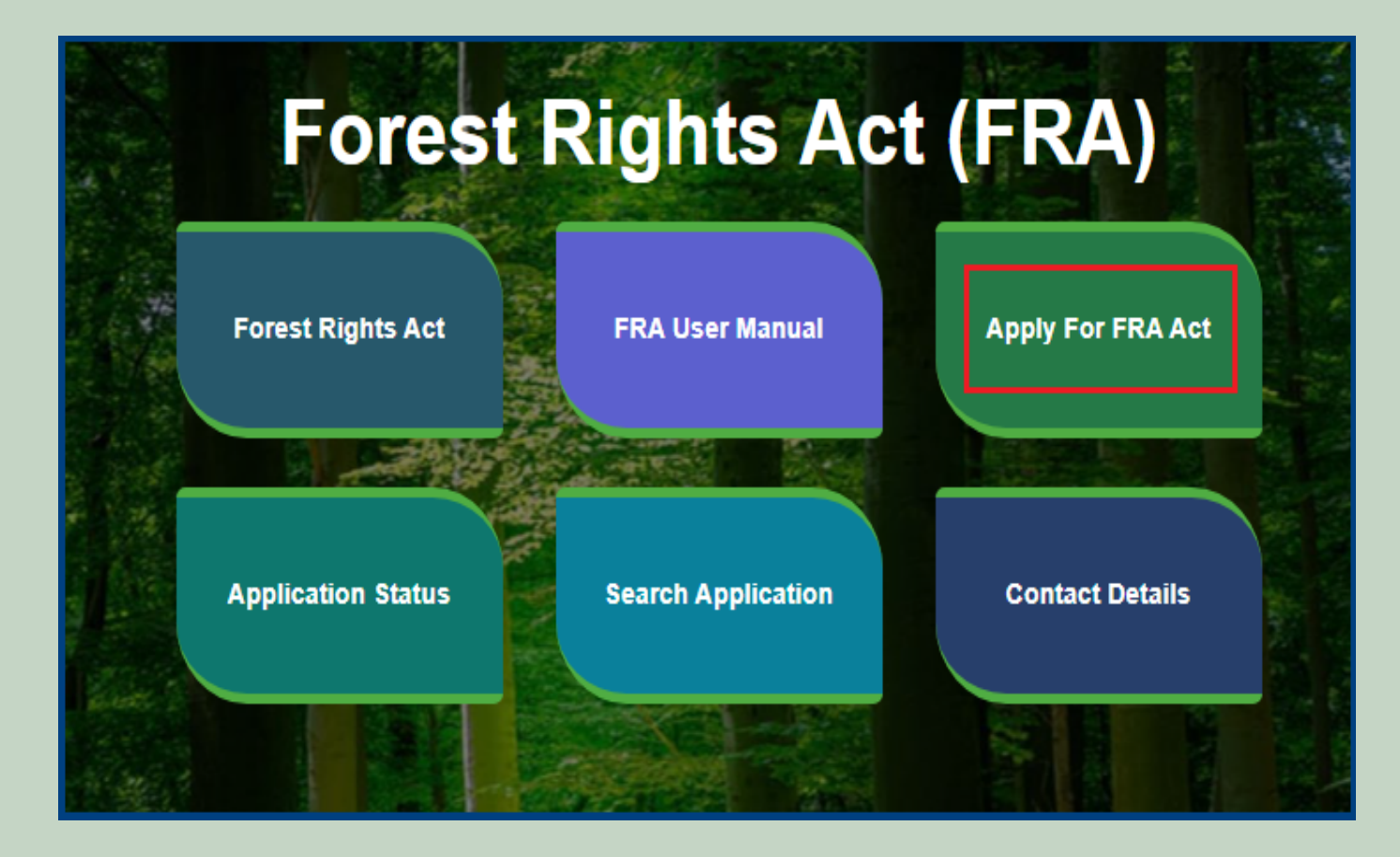

3. Click on the APPLY FOR FRA.

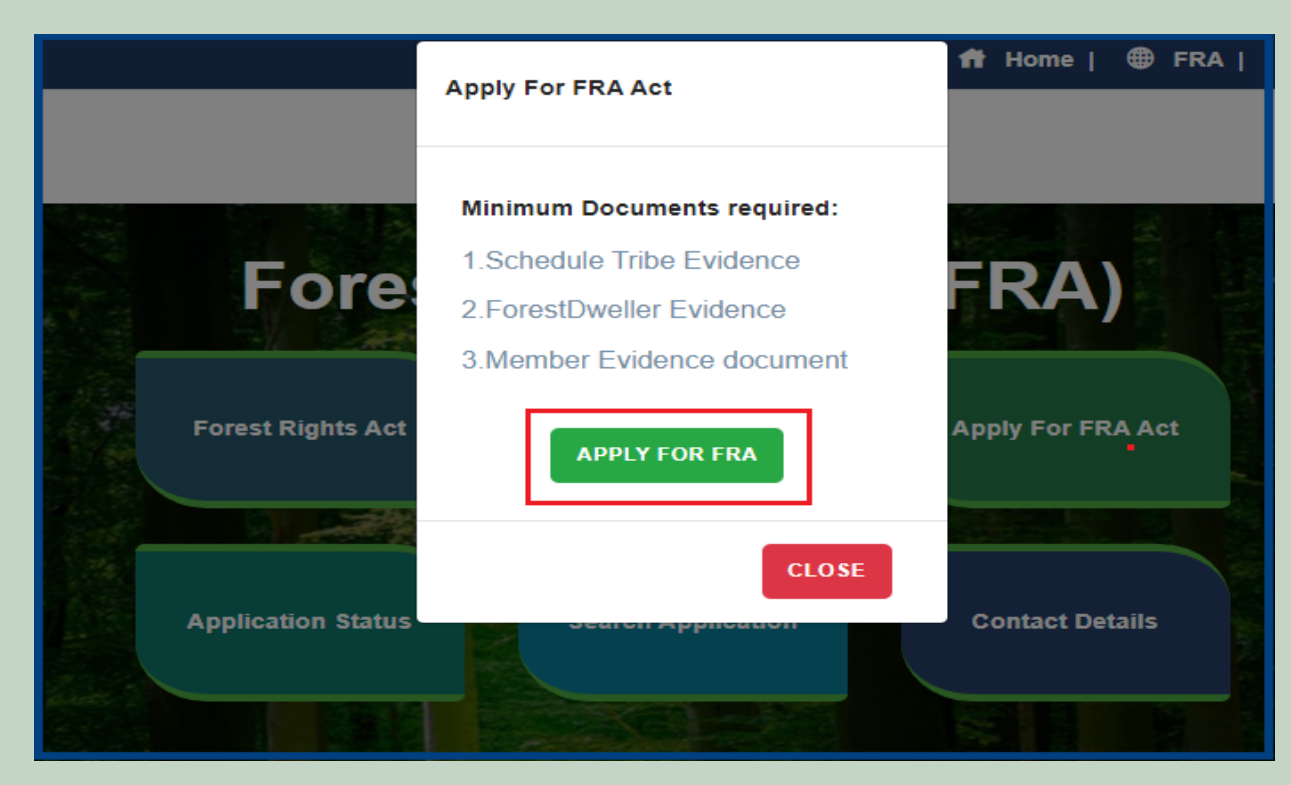

4. If applicants have SSO ID then click on Yes otherwise click on No and login SSO ID.

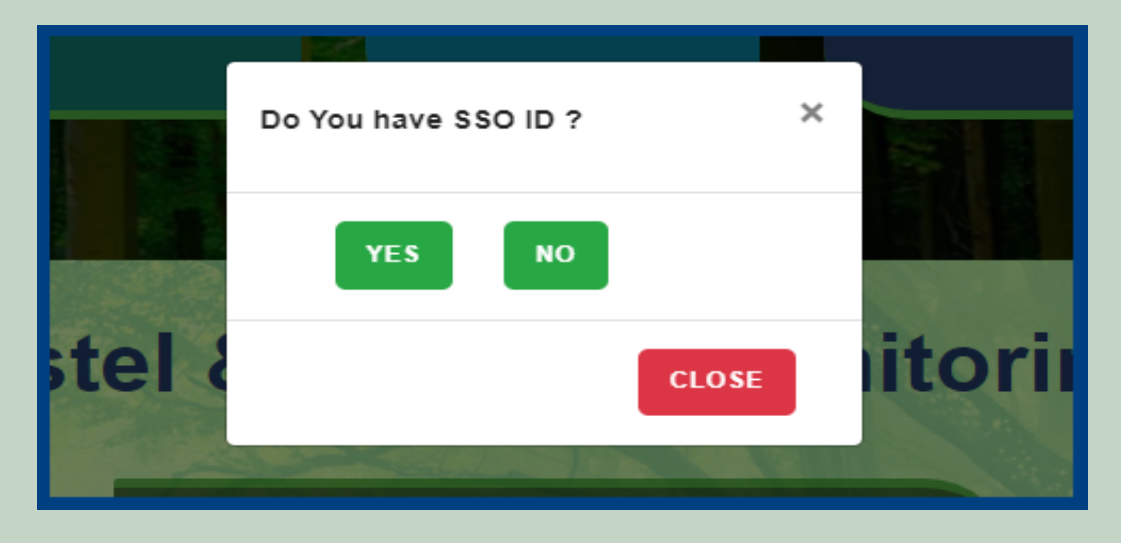

5. Click Claim List on dashboard menu links.

| 🖵 My Dashboard                                                                                 | Home / My Dashboard                                                                                                    |                                                 |                                                                                                   |                                                                                  |                                                                                                    |                                                                                     |   |
|------------------------------------------------------------------------------------------------|----------------------------------------------------------------------------------------------------|-------------------------------------------------|---------------------------------------------------------------------------------------------------|----------------------------------------------------------------------------------|----------------------------------------------------------------------------------------------------|-------------------------------------------------------------------------------------|---|
| <ul> <li>Forest Rights Act</li> <li>Claim List</li> <li>Add Claims (Approved Cases)</li> </ul> | Total Claims<br>Received<br>437 42                                                                                                    | Claims<br>oved                                  |                                                                                                   | Total Claims<br>Rejected<br>291                                                  |                                                                                                    | Total Claims<br>Pending<br>64                                                       | Ĵ |
| Add Claims (Rejected Cases)     Claim Request Report     Claim Request Summary                 | Alert Panel<br>जनवासियों को अधिकार देने के लिये तीन महीने तक छह चरए<br>में चलेगा अभियान                                                                                                    | Aging Re                                        | e <b>port</b><br>> 10 Days Pend                                                                   | ding > 30 Days Pendi                                                             | ng > 60 Days                                                                                                    |                                                                                     | • |
| Report                                                                                         | <ul> <li>विश्व आदिवासी दिवस पर मुख्यमंत्री करेंगे वर्चुअल लोकापर्ण।</li> <li>256.18 करोड़ के लोकापर्ण एवं शिलान्यास। उदयपुर में प्रदेश की पहली जनजाति हॉकी अकादमी। वनाधिकार का नवीन पोर्टल लॉन्च</li> <li>अनुसूचित जनजाति और अन्य परम्परागत वन निवासी (वन अधिकारो की मान्यता) संशोधित नियम 2012</li> </ul> | Claim F<br>FRC-I/<br>FRC-I/<br>FRC-I/<br>FRC-I/ | Reg. Id<br>2019-2020/5427<br>2019-2020/5426<br>2019-2020/4744<br>2019-2020/4742<br>2019-2020/4505 | Claim Type<br>Individual<br>Individual<br>Individual<br>Individual<br>Individual | Date           Jul 30 2019           Jul 30 2019           Jul 30 2019           Jul 17 2019           Jul 17 2019           Jul 12 2019 | Claimant Name       Ramesh       Kalu       Dayalal Katara       Prakash       nana |   |

6. Click on the Add Survey Details.

| F | Forest Rights Act (FRA): Application for Action |                                                             |                                   |                                                          |                       |                           |                                       |  |  |  |
|---|-------------------------------------------------|-------------------------------------------------------------|-----------------------------------|----------------------------------------------------------|-----------------------|---------------------------|---------------------------------------|--|--|--|
|   | Pending Request For Action                      | Processed Rec                                               | Processed Request                 |                                                          |                       |                           |                                       |  |  |  |
|   | Show 10 V entries Search:                       |                                                             |                                   |                                                          |                       |                           |                                       |  |  |  |
|   | Req ID & Date                                   | Claimant<br>Name /<br>Spouse<br>Name /<br>Community<br>Name | Father's<br>/<br>Mother's<br>Name | District, Tehsil,<br>Block,<br>GramPanchayat,<br>Village | SC/ST or<br>OTFD/FDST | Current Status            | Action                                |  |  |  |
|   | FRC-I/2021-2022/148241<br>Date: 07-02-2022      | Mahendra<br>Kumar<br>Chouhan<br>Padama Devi                 | Sita Ram<br>Chouhan               | Udaipur,Girwa,<br>Girwa, Chanavada,<br>Chanawada         | NA                    | Pending (Revenue, Forest) | Action<br>Add Survey Details<br>Print |  |  |  |
|   | FRC-I/2019-2020/969<br>Date: 10-06-2019         | Kalu Katara<br>Bhil                                         | Nanaji                            | Udaipur,Girwa,<br>Girwa, Pai, Pai                        | Schedule Tribe        | Pending (Revenue, Forest) | Action<br>Add Survey Details<br>Print |  |  |  |

7. Click on the 'Click here to upload' button for Upload KML File.

|                        | Survey Details                           |                                       |                            |            | ×               |  |  |
|------------------------|------------------------------------------|---------------------------------------|----------------------------|------------|-----------------|--|--|
| ending R               | Claimant Details                         |                                       |                            |            |                 |  |  |
| ow 10                  | Request Type: Individual                 |                                       | Claimant Name/ Community I | Name: Kale | -               |  |  |
|                        | Block: Girwa                             |                                       | Village: Pai               |            |                 |  |  |
|                        | Gram Panchayat: Pai                      |                                       | Current Status: Pending    |            |                 |  |  |
| l leq ID & I           | Claimant Comment: Raised On: 10-Jun-2019 |                                       |                            |            |                 |  |  |
|                        | Fill details using KML file              |                                       |                            |            |                 |  |  |
|                        | Upload KML/SHP:* All details v           | vill be filled automatically by uploa | ading KML file.            |            |                 |  |  |
| RC-I/202               | ✓ Click here to upload                   |                                       |                            |            | on<br>y Details |  |  |
|                        | Latitude:                                |                                       | Longitude:                 | nt         |                 |  |  |
|                        |                                          |                                       |                            |            | on              |  |  |
| RC-I/201<br>Date: 10-0 | North:                                   | South:                                | West:                      | East:      | y Details       |  |  |
|                        |                                          |                                       |                            |            | nt              |  |  |

8. If Claimant has a **KML** file then click on the **'Upload AOI'** button and upload the file otherwise click on the **'Draw AOI'** button.

| Upload KML/Draw AOI | □ Road ☑ Waterbodies ☑ Circle ☑ Forest_Division ☑ Forest_Range ☑ |
|---------------------|------------------------------------------------------------------|
| Upload AOI Draw AOI | Oraw Area of In                                                  |
|                     |                                                                  |
| Cancel              |                                                                  |
|                     |                                                                  |
| Add more            |                                                                  |
|                     |                                                                  |
|                     | 이 가지 않는 것 같은 것 같은 것 같은 것 같은 것 같은 것 같은 것 같은 것 같                   |

9. If the Claimant does not have a KML file, Click on the 'Draw AOI' and draw the area of interest on the map and select direction and click on the submit button.

| <b>Ø</b> Result                                                                              | 🗆 Road 🗹 Waterbodies 🗹 Circle 🗹 Forest_Division 🗹 Forest_Range 🗹 WildLife 🗹 Forest_Block 🗹 Aravalli 🗹 Plantations |
|----------------------------------------------------------------------------------------------|----------------------------------------------------------------------------------------------------|
| Centroid co-ordinates are : 73.7206 , 24.3000<br>One village found with-in area of interest. | Contract of Interest on Map                                                                                       |
| Village Name Direction                                                                       |                                                                                                    |
| ChanawadaSelect •                                                                            |                                                                                                    |
| Re-Draw 3 Submit                                                                             |                                                                                                    |
|                                                                                              |                                                                                                    |
|                                                                                              |                                                                                                    |
|                                                                                              |                                                                                                    |

10. Click Add New Row to enter Land details.

| All land measure units are in hectare |                   |                         |                                     |                                            |                   |                    |  |  |
|---------------------------------------|-------------------|-------------------------|-------------------------------------|--------------------------------------------|-------------------|--------------------|--|--|
| Khasra<br>No                          | Compartment<br>No | Khasra No<br>Total Area | Occupied Forest<br>Land Total Area* | Occupancy Type<br>[Agriculture/Residence]* | Van Khand<br>Name | Special<br>Remarks |  |  |
| Add New Row                           |                   |                         |                                     |                                            |                   |                    |  |  |

11. If Claimant have any other land details document files then click here and upload the file.

|   | All land measure units are in hectare |                     |                         |                                     |                                                                                                    |               |                |         |  |  |
|---|---------------------------------------|---------------------|-------------------------|-------------------------------------|----------------------------------------------------------------------------------------------------|---------------|----------------|---------|--|--|
|   | Khasra<br>No                          | Compartment<br>No   | Khasra No<br>Total Area | Occupied Forest<br>Land Total Area* | Occupied Forest         Occupancy Type         Van Khand         S           Land Total Area*         [Agriculture/Residence]*         Name         F |               |                |         |  |  |
|   | Add New                               | Row                 |                         |                                     |                                                                                                    |               |                |         |  |  |
|   |                                       |                     |                         |                                     |                                                                                                    |               |                |         |  |  |
| С | lick here to                          | upload files, if an | у                       |                                     |                                                                                                    |               |                |         |  |  |
| L |                                       |                     |                         |                                     |                                                                                                    |               |                |         |  |  |
|   |                                       |                     |                         | ✓ Generate Halk                     | a Patwari Report                                                                                                    | ✓ Generate Fo | orester Report | × Close |  |  |
|   |                                       |                     |                         |                                     |                                                                                                    |               |                |         |  |  |

12. Generate Halka Patwari Report and E-sign.

| All land   | All land measure units are in hectare |            |                  |                    |                                                                                                    |                |         |  |
|------------|---------------------------------------|------------|------------------|--------------------|----------------------------------------------------------------------------------------------------|----------------|---------|--|
| Khasr      | Compartment                           | Khasra No  | Occupied Forest  | Occupancy Type     |                                                                                                    | Van Khand      | Special |  |
| No         | No                                    | Total Area | Land Total Area* | [Agriculture/Resid | ience]*                                                                                                    | Name           | Remarks |  |
| Add N      | ew Row                                |            |                  |                    |                                                                                                    |                |         |  |
|            |                                       |            |                  |                    |                                                                                                    |                |         |  |
|            |                                       |            |                  |                    |                                                                                                    |                |         |  |
| Click here | to upload files, if an                | iy         |                  |                    |                                                                                                    |                |         |  |
|            |                                       |            |                  |                    |                                                                                                    |                |         |  |
|            |                                       |            |                  |                    |                                                                                                    |                |         |  |
|            |                                       |            | ✓ Generate Halk  | a Patwari Report   | ✓ Generate For a second second se | orester Report | × Close |  |
|            |                                       |            |                  |                    |                                                                                                    |                |         |  |

13. Enter your Aadhar card number and check the checkbox and click on the **'Request OTP'** button.

| eSign Service                                                |                                                                                          |                                        |                        |  |  |  |  |  |
|--------------------------------------------------------------|------------------------------------------------------------------------------------------|----------------------------------------|------------------------|--|--|--|--|--|
| ASP Name irsl Transaction ID a3af0aa3-4b29-453-bf0f-a72c99ea |                                                                                          |                                        |                        |  |  |  |  |  |
| Organization                                                 | RajCOMP Info Services Ltd.                                                               | Date & Time                            | 16/02/202 11:32:17     |  |  |  |  |  |
| Enter Aad<br>I here<br>fetching the                          | Ihaar Number / Virtual ID<br>by providing my consent to the eSign<br>details from UIDAI. | A8<br>Service provider to us<br>Cancel | e my Aadhaar nmber for |  |  |  |  |  |

14. Enter OTP which has been sent to the registered mobile number and click on the 'SUbmit' button.

| eSign Service                                                                                                    |                            |                |                                      |  |  |  |  |  |
|----------------------------------------------------------------------------------------------------|----------------------------|----------------|--------------------------------------|--|--|--|--|--|
| ASP Name                                                                                                    | irsl                       | Transaction ID | a3af0aa3-4b29-45e3-bf0f-a72c99ea36b7 |  |  |  |  |  |
| Organization                                                                                                    | RajCOMP Info Services Ltd. | Date & Time    | 16/02/2022 11:32:17                  |  |  |  |  |  |
| Organization       RajCOMP Info Services Ltd.       Date & Time       16/02/2022 11:32:17         I hereby providing my consent to the eSign Service provider to use my Aadhaar number for fetching the details from UIDAI.       Enter OTP       1         I hereby providing my consent to the eSign Service provider to use my Aadhaar number for fetching the details from UIDAI.       Enter OTP       1         I neer OTP       Image: Cancel       Image: Cancel       Image: Cancel         I neer to the registered mebile number and Email ID       Image: Cancel       Image: Cancel |                            |                |                                      |  |  |  |  |  |

#### 15. Generate Forest report and E-sign.

| 24.30074717754087                  |                          |                |                      | 73.71911230208273    |                         |                |  |  |  |
|------------------------------------|--------------------------|----------------|----------------------|----------------------|-------------------------|----------------|--|--|--|
| North: South: W                    |                          |                |                      | West: East:          |                         |                |  |  |  |
| N/A                                |                          | N/A            |                      | N/A                  | Chanawada               |                |  |  |  |
| SNo                                | Latitude                 |                |                      | Longitude            |                         |                |  |  |  |
| 1                                  | 24.300920604028          | 48             |                      | 73.71949287335286    |                         |                |  |  |  |
| 2                                  | 24.300487038645          | 69             |                      | 73.71901715881606    |                         |                |  |  |  |
| 3                                  | 24.300747177398          | 165            |                      | 73.71863658754593    |                         |                |  |  |  |
| 4                                  | 24.301007316436          | 046            |                      | 73.71958801661954    |                         |                |  |  |  |
| 5                                  | 24.300920604028          | 48             |                      | 73.71949287335286    | 73.71949287335286       |                |  |  |  |
| All Is                             | and measure units are in | hartara        |                      |                      |                         |                |  |  |  |
| All R                              | na measure units are m   |                |                      | Occupied Forest Land | Occupancy Type          |                |  |  |  |
| Kha                                | sra No                   | Compartment No | Khasra No Total Area | Total Area*          | [Agriculture/Residence] | Van Khand Name |  |  |  |
| 12                                 |                          | 12             | 12                   | 12                   | AGRI                    | dfgsdf         |  |  |  |
| Add                                | New Row                  |                |                      |                      |                         |                |  |  |  |
| •                                  |                          |                |                      |                      |                         | ۱.             |  |  |  |
| Click here to unload files, if any |                          |                |                      |                      |                         |                |  |  |  |
|                                    |                          |                |                      |                      |                         |                |  |  |  |
|                                    |                          |                |                      |                      | ✓ Generate Forester Rep | ort X Close    |  |  |  |
|                                    |                          |                |                      | L                    |                         |                |  |  |  |

16. Enter your Aadhar card number and check the checkbox and click on the 'Request OTP' button.

| eSign Service                                                |                                                                                                    |                                    |                        |  |  |  |  |  |  |  |  |
|--------------------------------------------------------------|----------------------------------------------------------------------------------------------------|------------------------------------|------------------------|--|--|--|--|--|--|--|--|
| ASP Name irsl Transaction ID a3af0aa3-4b29-453-bf0f-a72c99ea |                                                                                                    |                                    |                        |  |  |  |  |  |  |  |  |
| Organization                                                 | RajCOMP Info Services Ltd.                                                                                       | Date & Time                        | 16/02/202 11:32:17     |  |  |  |  |  |  |  |  |
| Enter Aad<br>2<br>I here<br>fetching the                     | thaar Number / Virtual ID<br>by providing my consent to the eSign<br>details from UIDAI.<br><u>3 Request OTP</u> | n Service provider to us<br>Cancel | e my Aadhaar nmber for |  |  |  |  |  |  |  |  |

17. Enter OTP which has been sent to the registered mobile number and click on the **'SUbmit'** button.

| eSign Service            |                                                                                                    |                           |                                      |  |  |  |  |  |  |  |  |  |
|--------------------------|----------------------------------------------------------------------------------------------------|---------------------------|--------------------------------------|--|--|--|--|--|--|--|--|--|
| ASP Name                 | irsl                                                                                                    | Transaction ID            | a3af0aa3-4b29-45e3-bf0f-a72c99ea36b7 |  |  |  |  |  |  |  |  |  |
| Organization             | RajCOMP Info Services Ltd.                                                                                           | Date & Time               | 16/02/2022 11:32:17                  |  |  |  |  |  |  |  |  |  |
| ✓ I here<br>fetching the | by providing my consent to the eSign<br>details from UIDAI.<br>Enter OTP<br>2 Submit<br>OTP sent to the registered n | n Service provider to use | e my Aadhaar number for              |  |  |  |  |  |  |  |  |  |

### 2. How to Gram Sabha Action on Claim form.

- 1. Open this link on web browser http://fra.rajasthan.gov.in/
- 2. Click on Apply For FRA Act .

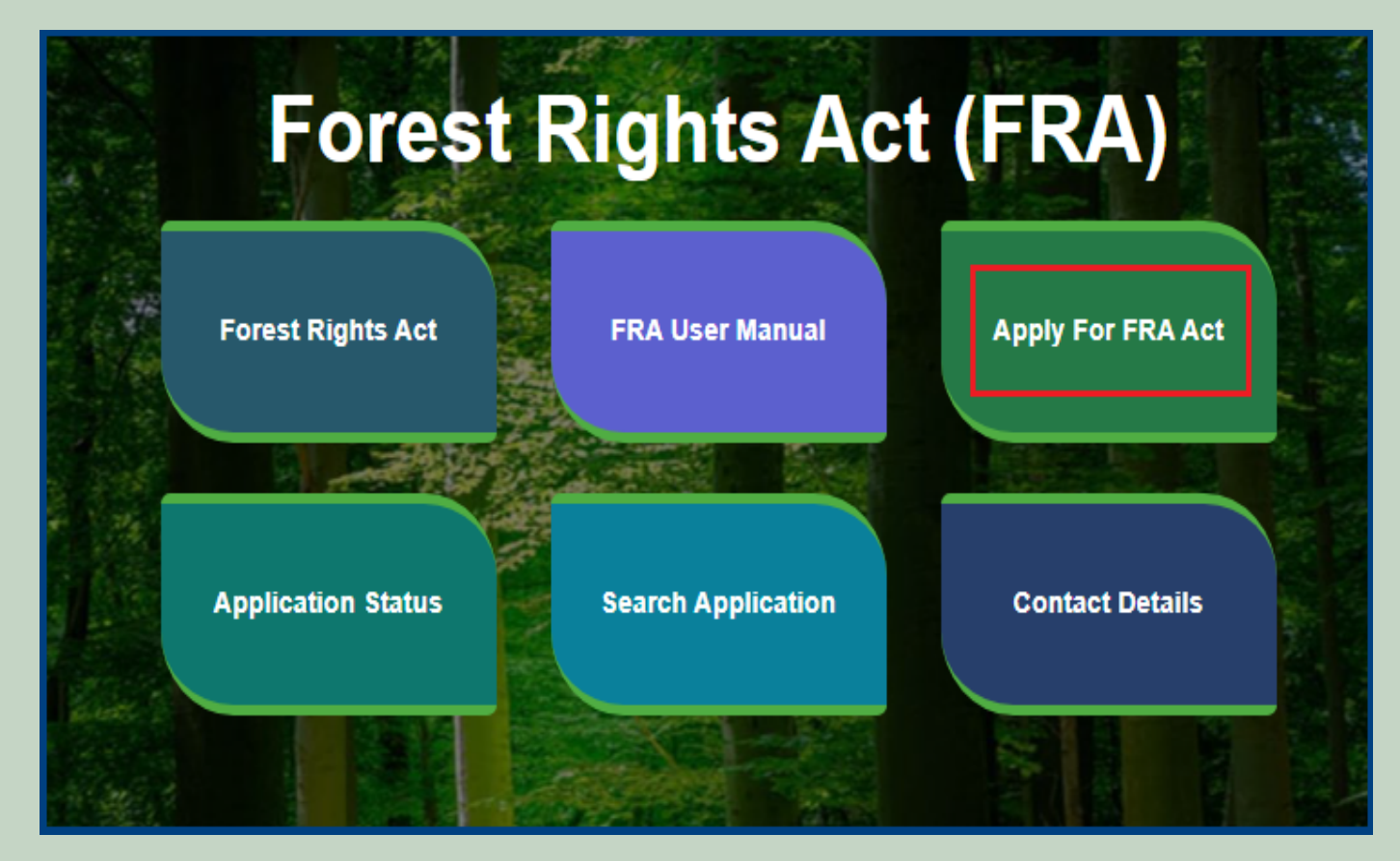

3. Click on Apply For FRA Act .

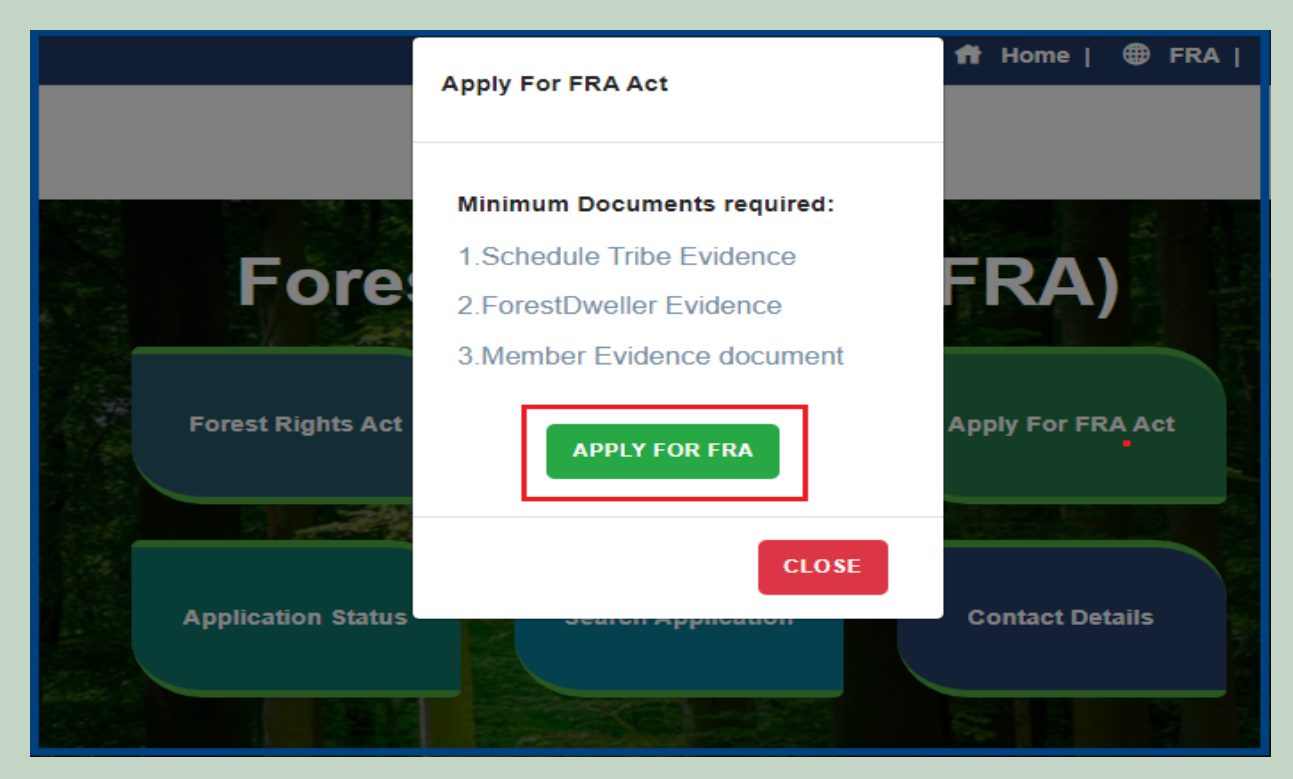

4. If applicants have SSO ID then click on Yes otherwise click on No and login SSO ID.

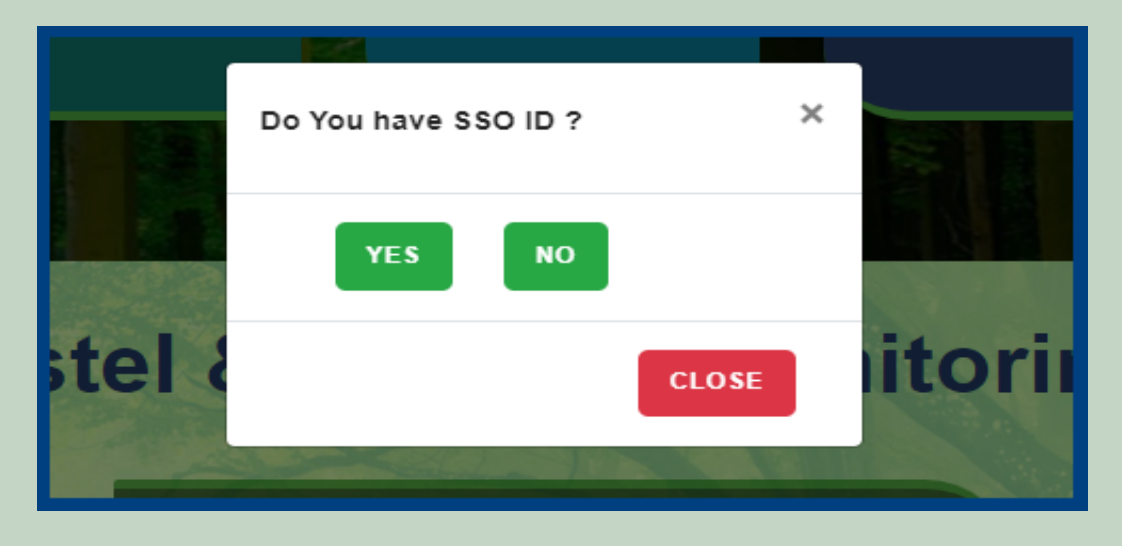

5. Click Claim List on dashboard menu links.

| 🖵 My Dashboard                                                                                 | Home / My Dashboard                                                |                                |                       |                                 |                |                               |          |  |
|------------------------------------------------------------------------------------------------|--------------------------------------------------------------------|--------------------------------|-----------------------|---------------------------------|----------------|-------------------------------|----------|--|
| <ul> <li>Forest Rights Act</li> <li>Claim List</li> <li>Add Claims (Approved Cases)</li> </ul> | Total Claims<br>Received<br>437                                    | Total Claim:<br>Approved<br>42 | s                     | Total Claims<br>Rejected<br>291 |                | Total Claims<br>Pending<br>64 | ß        |  |
| Add Claims (Rejected Cases)                                                                    | Alert Panel                                                        |                                | Aging Report          |                                 |                |                               |          |  |
| <ul> <li>Claim Request Report</li> <li>Claim Request Summary</li> </ul>                        | 🖝 वनवासियों को अधिकार देने के लिये तीन महीने त<br>में चलेगा अभियान | क छह चरणों                     | Pending > 10 Days Pen | ding > 30 Days Pend             | ding > 60 Days |                               |          |  |
| Report                                                                                         | 🔺 विश्व आदिवासी दिवस पर प्रारत्मांची करेंगे वर्त्तअल               | लोकारणी।                       | Claim Req. Id         | Claim Type                      | Date           | Claimant Name                 | <u> </u> |  |
| 🖵 🛛 FRA Rules Book                                                                             | 256.18 करोड़ के लोकापर्ण एवं शिलान्यास। उदयपुर में                 | रें प्रदेश की                  | FRC-I/2019-2020/5427  | Individual                      | Jul 30 2019    | Ramesh                        |          |  |
|                                                                                                | पहली जनजाति हॉकी अकादमी। वनाधिकार का नवीन                          | पोर्टल लॉन्च।                  | FRC-I/2019-2020/5426  | Individual                      | Jul 30 2019    | Kalu                          |          |  |
|                                                                                                |                                                                    |                                | FRC-I/2019-2020/4744  | Individual                      | Jul 17 2019    | Dayalal Katara                |          |  |
|                                                                                                | <ul> <li>अनुसूचित जनजाति और अन्य परम्परागत वन निव</li> </ul>       | गसी (वन                        | FRC-I/2019-2020/4742  | Individual                      | Jul 17 2019    | Prakash                       |          |  |
|                                                                                                | अधिकारों की मान्यता) संशोधित नियम 2012                             |                                | FRC-I/2019-2020/4505  | Individual                      | Jul 12 2019    | nana                          |          |  |
|                                                                                                |                                                                    | •                              |                       |                                 |                |                               | · · ·    |  |

6. Click on 'Action' to perform action on application.

| F | orest Rights Act (FRA): Ap                 | oplication for Actio                                  | n                              |                                                          |                       |                           |        |                                       |    |
|---|--------------------------------------------|-------------------------------------------------------|--------------------------------|----------------------------------------------------------|-----------------------|---------------------------|--------|---------------------------------------|----|
| ſ | Pending Request For Action                 | Processed Request                                     |                                |                                                          |                       |                           |        |                                       |    |
|   | Show 10 v entries                          | Se                                                    | arch:                          |                                                          |                       |                           |        |                                       |    |
|   | Req ID & Date                              | Claimant Name<br>/ Spouse Name<br>/ Community<br>Name | Father's /<br>Mother's<br>Name | District, Tehsil,<br>Block,<br>GramPanchayat,<br>Village | SC/ST or<br>OTFD/FDST | Current Status            | Action |                                       | ţŢ |
|   | FRC-I/2021-2022/148319<br>Date: 17-02-2022 | den Padrigo                                           |                                | Udaipur,Girwa, Girwa,<br>Chanavada,<br>Chanawada         | NA                    | Pending (GramSabha)       |        | Action<br>Print                       |    |
|   | FRC-I/2021-2022/148299<br>Date: 10-02-2022 |                                                       |                                | Udaipur,Girwa, Girwa,<br>Chanavada,<br>Chanawada         | NA                    | Pending (Forest)          |        | Action<br>Add Survey Details<br>Print |    |
|   | FRC-I/2021-2022/148298<br>Date: 09-02-2022 |                                                       |                                | Udaipur,Girwa, Girwa,<br>Chanavada,<br>Chanawada         | NA                    | Pending (Revenue, Forest) |        | Action<br>Add Survey Details<br>Print |    |

7. Upload GP level FRC and Gram Sabha Sankalp Document files.

| Forest F          | Deta                                                                   | ails of Claimant          |                 |                                                                 |                                  |                                                           |                         | ×                        |                                   |
|-------------------|------------------------------------------------------------------------|---------------------------|-----------------|-----------------------------------------------------------------|----------------------------------|-----------------------------------------------------------|-------------------------|--------------------------|-----------------------------------|
| Pendinç           | Worl                                                                   | kflow Details             |                 |                                                                 |                                  |                                                           |                         |                          |                                   |
| -                 | Reques                                                                 | st Type: Individual       |                 |                                                                 | Claimant                         | Name/Community Nan                                        | ne: Mahendra Kumar Chou | han                      |                                   |
| Show              | Block: (                                                               | Girwa                     |                 |                                                                 | Village: (                       | Chanawada                                                 |                         |                          |                                   |
|                   | Gram F                                                                 | Panchayat: Chanavada      |                 |                                                                 | Current S                        | Status: Pending                                           |                         |                          |                                   |
| Req ID            | Claima                                                                 | nt Comment: submit by cit | izen            |                                                                 | Raised On: 09-Feb-2022           |                                                           |                         |                          |                                   |
|                   | SNo                                                                    | Approver Designation      | Approver Action | ReferBack To Designation                                        | onName                           | Approver Comment                                          | Action Date             | Attachment               |                                   |
| 500.0             | 1                                                                      | CITIZEN                   | Submitted       |                                                                 |                                  | submit by citizen                                         | 2/9/2022 4:00:00 PM     | View                     | Action                            |
| Date: 1           | 2                                                                      | GramSabha                 | Pending         |                                                                 |                                  |                                                           | 2/9/2022 4:00:22 PM     | View                     | Survey Details                    |
| FRC-I/<br>Date: ( | FRC-I/ Upload file up to 1 MB 1<br>Date: ( Choose Files No file chosen |                           |                 |                                                                 | Gram Sa<br>Upload file<br>Choose | bha Sankalp Docun<br>e up to 1 MB<br>Files No file chosen | nent:* 2                |                          | Action<br>Survey Details<br>Print |
| FRC-C<br>Date: (  | SNo. FileName C No file Uploaded                                       |                           | Action          | SNo.         FileName         Action           No file Uploaded |                                  |                                                           |                         | Action<br>Survey Details |                                   |

8. Click on 'Click here to upload files, if any' if have another Approval Evidence file and upload file otherwise not upload.

| Click here to upload files, if an | y 1      |        |  |
|-----------------------------------|----------|--------|--|
| Upload Approval Evid              | ence:    |        |  |
| Upload Approval Evidence:         |          |        |  |
| Upload file up to 1 MB            |          |        |  |
| Choose Files No file cho          | sen      |        |  |
| SNo.                              | FileName | Action |  |
| No file Uploaded                  |          |        |  |
|                                   |          |        |  |
|                                   |          |        |  |
|                                   |          |        |  |

9. Enter the **GP level FRC Remarks** and **Forester/Patwari Remarks** and select an Action from the three options (Recommended, Reassign, and Reject) and click on the **'Submit'** button.

| FRC-I/  | GP level FRC Remarks:* | Forester/Patwari Remarks: 2             | Action<br>Survey |
|---------|------------------------|-----------------------------------------|------------------|
| Date: ( | Please Enter Remark.   | Please Enter Remark.                    | Print            |
| FRC-C   |                        |                                         | Action           |
| Date: ( | Action: *              |                                         | Survey           |
| Date. ( | Select 🗸               | 3                                       | Print            |
| FRC-I/  |                        |                                         | Action           |
| Date: ( |                        | View more info related to Claim Details | Survey           |
|         |                        |                                         | Print            |

10. View more information related to Claim form.

| Date: ( | Action: * |   |                                                          | Surve         |
|---------|-----------|---|----------------------------------------------------------|---------------|
|         | Select    | ~ |                                                          | Prir          |
| FRC-I/  |           | - |                                                          | Acti          |
| Date: ( |           |   | View more info related to Claim Details 🗸 Submit 🗙 Close | Surve<br>Prir |
|         |           |   |                                                          |               |

11. View applied Claim Request Details, Hlaka Patwari, Forest Report and Patta Report.

| D | Download Pages                     |                                     |  |  |  |  |  |  |  |  |  |
|---|------------------------------------|-------------------------------------|--|--|--|--|--|--|--|--|--|
| s | Claim Request Detail Halka Patwari | Forester Report Patta Report        |  |  |  |  |  |  |  |  |  |
| ſ | FORM - A                           |                                     |  |  |  |  |  |  |  |  |  |
| ŀ |                                    | Claim Form for Right to Forest Land |  |  |  |  |  |  |  |  |  |
| _ | Name of the Claimant(s)            | Mahendra Kumar Chouhan              |  |  |  |  |  |  |  |  |  |
|   | Name of the Spouse:                | Padama Devi                         |  |  |  |  |  |  |  |  |  |
| _ | Name of father/mother:             | Sita Ram Chouhan                    |  |  |  |  |  |  |  |  |  |
|   | Address:                           |                                     |  |  |  |  |  |  |  |  |  |
| _ | Village:                           | Chanawada                           |  |  |  |  |  |  |  |  |  |
|   | Gram Panchayat:                    | Chanavada                           |  |  |  |  |  |  |  |  |  |
| - | Tehsil/Taluka:                     | Girwa                               |  |  |  |  |  |  |  |  |  |
|   | District:                          | Udaipur                             |  |  |  |  |  |  |  |  |  |

12. View attached Evidence document files.

|                       | SNo | Document Type                                                                     | Document Name                     | Action             |
|-----------------------|-----|-----------------------------------------------------------------------------------|-----------------------------------|--------------------|
|                       | 1   | Judicial and quasi-judicial records<br>including Courts orders and<br>judgements. | RequestSummaryReport_2_1_2022.pdf | View<br>Attachment |
|                       | 2   | Statement of elders                                                               | RequestSummaryReport_2_1_2022.pdf | View<br>Attachment |
| Evidence in support : | 3   | Citizen Land Picture                                                              | Test Report.pdf                   | View<br>Attachment |
|                       | 4   | FRC Committee Report                                                              | RequestSummaryReport_2_1_2022.pdf | View<br>Attachment |
|                       | 5   | Gram Sabha Sankalp Document                                                       | RequestSummaryReport_2_1_2022.pdf | View<br>Attachment |

13. Download applied Claim Request Details form.

|   |                        | 4      | Govt. records, eg:<br>maps, RoR                                                                                  | ClaimRequest-DashboardGramSabha-<br>2022-02-05-13_57_18.pdf | View<br>Attachment |
|---|------------------------|--------|----------------------------------------------------------------------------------------------------|-------------------------------------------------------------|--------------------|
| S |                        |        | 5 Statement of elders Screencapture-10-68-128-43-<br>ClaimRequest-DashboardGramSabha-<br>2022-02-05-13_57_18.pdf |                                                             | View<br>Attachment |
|   | Any other information: | dfgdgd | fg                                                                                                    |                                                             |                    |
|   |                        |        |                                                                                                    | Download                                                    | Print Close        |

#### 14. View generate Halka Patwari Report.

| Download Pages       |                                                                                          |                                                                                                    |                                                                                                    |                                                                                                    |                                                                                                    |                                                                                                    |   |   |   |
|----------------------|------------------------------------------------------------------------------------------|----------------------------------------------------------------------------------------------------|----------------------------------------------------------------------------------------------------|----------------------------------------------------------------------------------------------------|----------------------------------------------------------------------------------------------------|----------------------------------------------------------------------------------------------------|---|---|---|
| Claim Request Detail | Halka Patwari Fo                                                                         | orester Report Pa                                                                                           | tta Report                                                                                                    |                                                                                                    |                                                                                                    |                                                                                                    |   |   |   |
| Tribal Area De       | velopment Departme                                                                       | ent, Goverment o                                                                                            | of Rajasthan                                                                                                    |                                                                                                    |                                                                                                    |                                                                                                    |   |   |   |
| ≡ Signe              | d_5_148304_484082_H                                                                      | alkaPatwar 1                                                                                                | /2   — 9                                                                                                    | 0% +   🕄                                                                                                    | o)                                                                                                    |                                                                                                    | Ŧ | ē | : |
|                      | ग्राम Chanawada ग्रा<br>Mahendra Kumar C<br>राजस्व किया गया<br>ग्राम का नाम<br>Chanawada | ाम पंचायत Chanavada<br>Chouhan/Padama Devi<br>उसका राजस्व अभिलेख<br>खसरा नम्बर<br>gh<br>नोट : अभिभोग की वन् | हल्का पटवा<br>नियम 12<br>तहसील N/A जिला Ud<br>पिता / पति Sita Ram<br>ों के अनुसार विवरण<br>खसरा नं. का कुल<br>क्षेत्रफल<br>56<br>Signed by: Ank<br>Location: Rajas<br>Date: 15/02/20 | री की रिपोर्ट<br>e (4) देखें<br>aipur में वन अधिकार<br>Chouhan के दावे से<br>निम्नानुसार है : –<br>अधिभोग की वन<br>भूमि का क्षेत्रफल<br>67 | समिति द्वारा दिनांक (<br>संबंधित स्थल (वन क्षेत्र<br>कृषि/आवास<br>fh<br>हस्ताक्षर पटवारी<br>ग्राम<br>तहसील<br>जिला<br>दर्शाते हुए संलग्न करें | प्रपत्र — 4<br>15 Feb 2022 को श्री<br>त्र) का निरीक्षण<br>विशेष विवरण<br>fgy<br>Chanawada<br>Girwa<br>Udaipur<br>I |   |   |   |

#### 15. View genterat Forest Report.

| Claim Request Detail Halka Patwari                         | Forester Report Pa                                         | tta Report                                                                            |                                   |     |          |  |  |  |
|------------------------------------------------------------|------------------------------------------------------------|---------------------------------------------------------------------------------------|-----------------------------------|-----|----------|--|--|--|
| Tribal Area Development Department, Goverment of Rajasthan |                                                            |                                                                                       |                                   |     |          |  |  |  |
| ≡ Signed_5_148304_484                                      | 082_ForesterRep 1                                          | /1   - 90% +   🔃                                                                      | め                                 | ± ( | B : _    |  |  |  |
|                                                            |                                                            | वन विभाग प्रतिनिधि की रिपोर्ट                                                         |                                   |     | <u>^</u> |  |  |  |
|                                                            |                                                            | नियम 12 (4) देखें                                                                     | प्रपत्र — 6                       |     |          |  |  |  |
| श्री Mahend<br>जिला Ud                                     | ra Kumar Chouhan/Padama D<br>aipur द्वारा अधिभोग में ली जा | evi पिता / पति) Sita Ram Chouhan ग्राम) Ci<br>रही वन भूमि का विवरण निम्न प्रकार है :— | hanawada ग्राम पंचायत तहसील Girwa |     |          |  |  |  |
|                                                            | 1.वन खण्ड का नामः                                          | vh,vh                                                                                 |                                   |     |          |  |  |  |
|                                                            | 2.कम्पार्टमेंट सं:                                         | gh,gh                                                                                 |                                   |     |          |  |  |  |
|                                                            | 3.अधिभोग में ली गई वन भ                                    | मि का क्षेत्रफलः 67,67                                                                |                                   |     |          |  |  |  |
|                                                            | 4 नजरी नक्शा                                               | N/A                                                                                   |                                   |     |          |  |  |  |
|                                                            | 5.नक्शो में दर्शाये गये बिन्दू                             | ओं के निर्देशांक                                                                      |                                   |     |          |  |  |  |
|                                                            | बिन्द                                                      | अक्षांश (उत्तर)                                                                       | देशान्तर (पर्व)                   |     |          |  |  |  |
|                                                            | 1                                                          | 24.303224469658186                                                                    | 73.73918852848364                 |     |          |  |  |  |
|                                                            | 2                                                          | 24.30260390730138                                                                     | 73.73887902742723                 |     |          |  |  |  |
|                                                            | 3                                                          | 24.30312417641186                                                                     | 73.73830817052206                 |     |          |  |  |  |
|                                                            | 5                                                          | 24.303224469658186                                                                    | 73.73918852848364                 |     |          |  |  |  |
|                                                            | 6                                                          | 24-89-355-27-32/79-36-24                                                              | 73 73935474196405                 |     |          |  |  |  |
|                                                            | 7                                                          | Data 15/02/2022 16:32:40<br>24.3032                                                   | 73.73983045650084                 |     |          |  |  |  |
|                                                            | 8                                                          | 24.303224 💙 8186                                                                      | 73.73918852848364                 |     |          |  |  |  |

#### 16. View generate Patta Report

| Download Pages                                                                                                    |                                                         |                                              |       |  |  |  |  |
|----------------------------------------------------------------------------------------------------|---------------------------------------------------------|----------------------------------------------|-------|--|--|--|--|
| Claim Request Detail Halka Pa                                                                                                    | atwari Forester Report Patta Report                     |                                              |       |  |  |  |  |
| Tribal Area Development                                                                                                    | t Department, Goverment of Rajasthan                    |                                              |       |  |  |  |  |
|                                                                                                    | 4_484158_PattaReport 1 / 2   - 90% +                    | ∣ ⊡ �                                        | ± 🖶 : |  |  |  |  |
| भारत सरकार<br>जनजातीय कार्य मंत्रालय<br>(अनूसूचित जनजाति और अन्य परम्परागत वन निवासी (वन अधिकारों की मान्यता)<br>नियम 2008 का (नियम 8 (ज) देखे<br>अधिभोग के अधीन वन भूमि के लिए हक<br>दिनांक<br>15/02/2022 |                                                         |                                              |       |  |  |  |  |
| 1.                                                                                                    | वन अधिकारों के धारक (को) का⁄के नाम<br>(पनि या पनि सनिव) | Charles Salling Charles Revision Park        |       |  |  |  |  |
| 2.                                                                                                    | पिता / माता का नाम                                      | His Base Character                           |       |  |  |  |  |
| 3.                                                                                                    | आश्रितों का नाम                                         | Constant of Constant of Constant of Constant |       |  |  |  |  |
| 4.                                                                                                    | पता                                                     | Ct_strada                                    |       |  |  |  |  |
| 5.                                                                                                    | ग्राम                                                   | Alexande                                     |       |  |  |  |  |
| 6.                                                                                                    | ग्राम पंचायत                                            |                                              |       |  |  |  |  |
| 7                                                                                                    | तहसील / तालूका                                          |                                              |       |  |  |  |  |
| 8.                                                                                                    | ाजला<br>अनुसुचित जनजाति ⁄ अन्य परम्परागत वन निवासी      | No                                           |       |  |  |  |  |

## 3. How to Add Claim Form (Approved Cases) for Individual Forest Rights.

- 1. Open this link on web browser http://fra.rajasthan.gov.in/
- 2. Click on Apply For FRA Act .

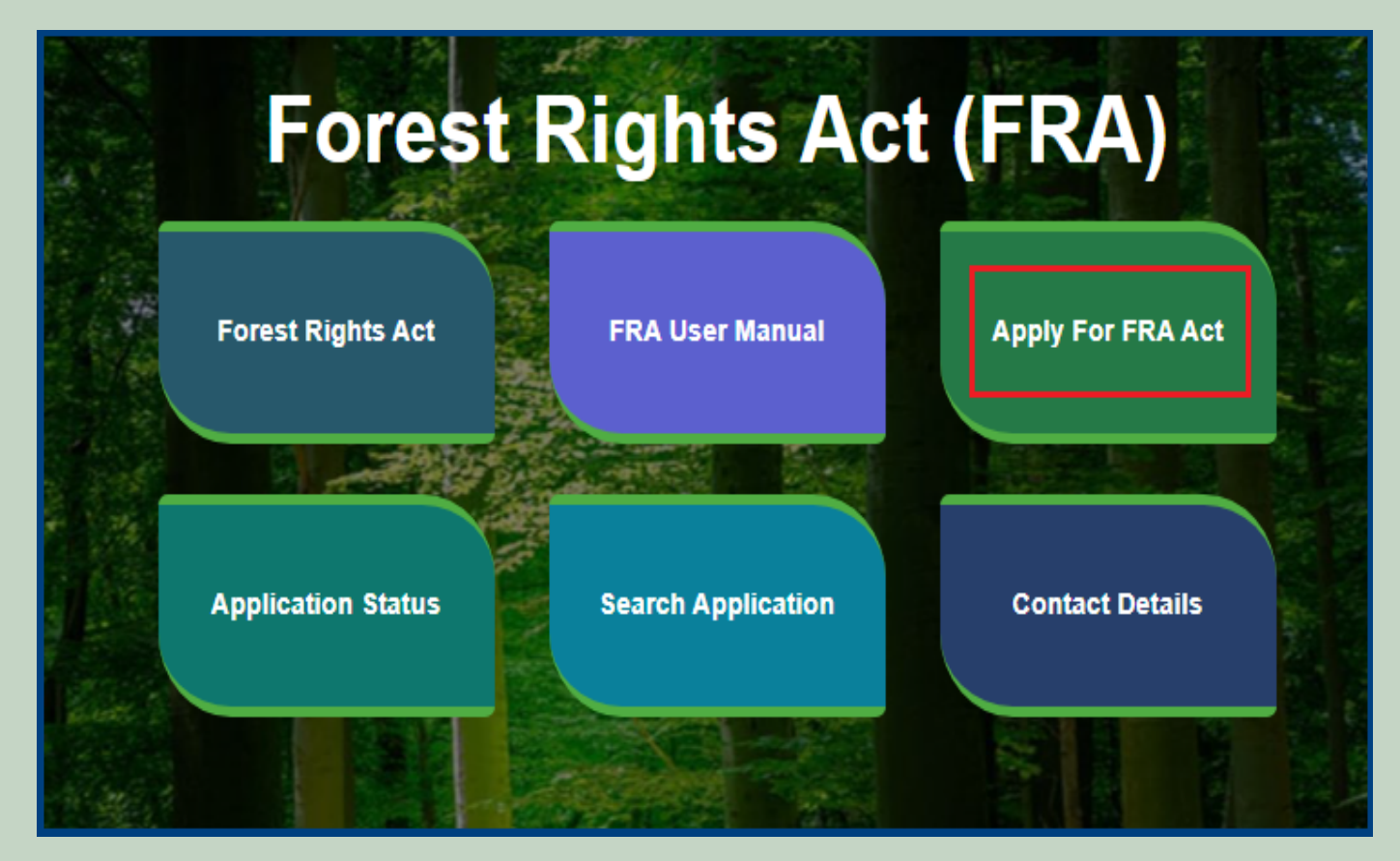

3. Click on the APPLY FOR FRA.

|                    | Apply For FRA Act                                                                                                  | 🕇 Home   🌐 FRA    |
|--------------------|----------------------------------------------------------------------------------------------------|-------------------|
| Fore               | Minimum Documents required:<br>1.Schedule Tribe Evidence<br>2.ForestDweller Evidence<br>3.Member Evidence document | FRA)              |
| Forest Rights Act  | APPLY FOR FRA                                                                                                    | Apply For FRA Act |
| Application Status | Search Application                                                                                                 | Contact Details   |

4. If applicants have SSO ID then click on **Yes** otherwise click on **No** and login SSO ID.

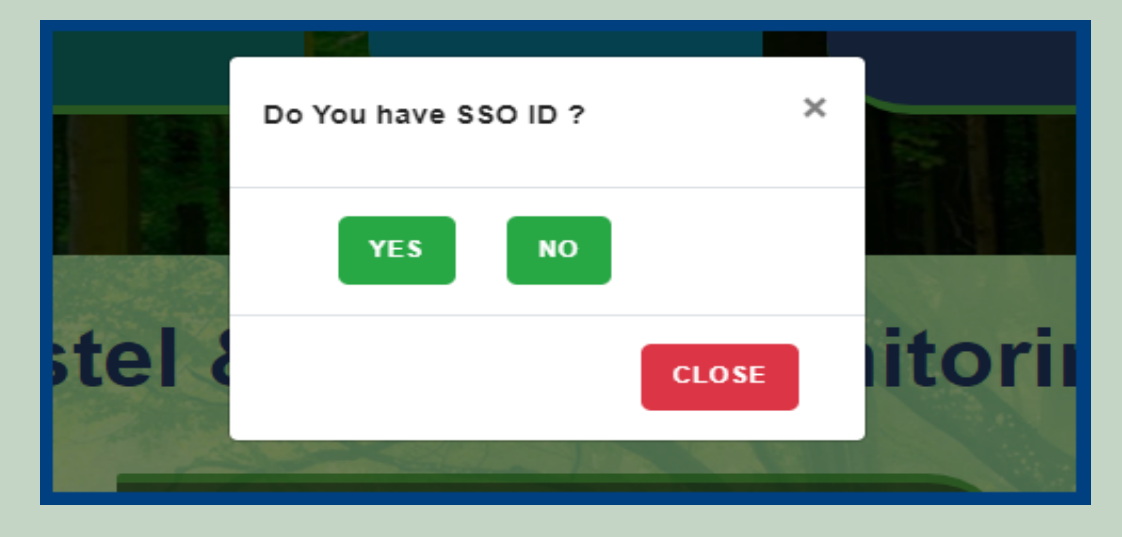

5. Click Add Claim (Approved Cases) on dashboard menu links.

| 🖵 My Dashboard                                  | Home / My Dashboard                                                                        |                                                                                                    |                      |                 |             |                                                                                                    |                                                                                                    |  |
|-------------------------------------------------|--------------------------------------------------------------------------------------------|----------------------------------------------------------------------------------------------------|----------------------|-----------------|-------------|----------------------------------------------------------------------------------------------------|----------------------------------------------------------------------------------------------------|--|
| 🖵 Forest Rights Act                             | Total Claims Total Claims                                                                  |                                                                                                    | ns 🔁                 | Total Claims    |             | Total Claims                                                                                               |                                                                                                    |  |
| <ul> <li>Claim List</li> </ul>                  | 437                                                                                        | Approved<br>42                                                                                     |                      | Rejected<br>291 | ×           | Pending<br>64                                                                                              | 셴                                                                                                    |  |
| > Add Claims (Approved Cases)                   |                                                                                            |                                                                                                    |                      |                 |             |                                                                                                    |                                                                                                    |  |
| <ul> <li>Add Claims (Rejected Cases)</li> </ul> | Alert Panel                                                                                |                                                                                                    | Aging Report         |                 |             |                                                                                                    |                                                                                                    |  |
| > Claim Request Report                          | <ul> <li>वनवासियों को अधिकार देने के लिये तीन महीने<br/>जें जोज अधिकार</li> </ul>          | को अधिकार देने के लिये तीन महीने तक छह चरणों Pending > 10 Days Pending > 30 Days Pending > 60 Days |                      |                 |             |                                                                                                    |                                                                                                    |  |
| Claim Request Summary                           | મ ચલગા આમયાન                                                                               |                                                                                                    |                      |                 |             |                                                                                                    |                                                                                                    |  |
| Report                                          |                                                                                            |                                                                                                    | Claim Req. Id        | Claim Type      | Date        | Claimant Name                                                                                              | <u>^</u>                                                                                                    |  |
| 🖵 FRA Rules Book                                | वश्व आदिवासा दिवस पर मुख्यमंत्रा करने वचुळ<br>256 18 करोड के लोकापर्ण एवं शिलान्यास। उदयपर | ल लाकापण।<br>में प्रदेश की                                                                         | FRC-I/2019-2020/5427 | Individual      | Jul 30 2019 | Pending       64       Claimant Name       Ramesh       Kalu       Dayalal Katara       Prakash       nana |                                                                                                    |  |
|                                                 | पहली जनजाति हॉकी अकादमी। वनाधिकार का नवीन                                                  | न पोर्टल लॉन्च।                                                                                    | FRC-I/2019-2020/5426 | Individual      | Jul 30 2019 | Kalu                                                                                                    | Claims<br>ling                                                                                                    |  |
|                                                 |                                                                                            |                                                                                                    | FRC-I/2019-2020/4744 | Individual      | Jul 17 2019 | Dayalal Katara                                                                                             |                                                                                                    |  |
|                                                 | 🖝 अनुसूचित जनजाति और अन्य परम्परागत वन नि                                                  | वासी (वन                                                                                           | FRC-I/2019-2020/4742 | Individual      | Jul 17 2019 | Prakash                                                                                                    |                                                                                                    |  |
|                                                 | अधिकारों की मान्यता) संशोधित नियम 2012                                                     |                                                                                                    | FRC-I/2019-2020/4505 | Individual      | Jul 12 2019 | nana                                                                                                    | al Claims<br>nding           Claimant Name                                                                         Claimant Name         Kalu                           Dayalal Katara |  |
|                                                 |                                                                                            | *                                                                                                  |                      |                 |             |                                                                                                    | •                                                                                                    |  |

6. Select Individual Claim Type and enter Date of Claim.

| DashBoard / ClaimRequestOT / ClaimRequestDetails |                                |            |
|--------------------------------------------------|--------------------------------|------------|
| Request Type / अनुरोध का प्रकार                  | FRA R                          | tules Book |
| Claim Type / दावे का प्रकार :*                   | Date of Claim / दावे की तिथि * |            |
| Select                                           | • mm/dd/yyyy                   |            |
| 1                                                | 2 Save Reset                   | Cancel     |

7. If the applicant have JANAADHAR ID then enter JANAADHAR ID and click on 'Get Details' button otherwise for application enter Name, Father Name, Gender, Spouse Name (If any), E-mail, Mobile Number and click on 'Add Claimant Details'.

| Claimant Details                                     | / दावेदार विवरण                  |             |                                      |             |       |                |        |  |
|------------------------------------------------------|----------------------------------|-------------|--------------------------------------|-------------|-------|----------------|--------|--|
| Claimant JAN AADH                                    | <b>AR</b> / क्लाइमेंट जन आधार :* |             |                                      |             |       |                |        |  |
| Enter JanAadhar ID                                   |                                  |             | Get Details 1                        |             |       |                |        |  |
| Name Of Claimant / a                                 | रावेदार का नाम:*                 | Father N    | ame / पिता का न                      | Щ.*         | G     | ender / लिंग:* |        |  |
|                                                      |                                  |             |                                      |             |       | Male           | ~      |  |
| Spouse Name / जीवनसाथी का नाम:*                      |                                  |             | Email / ईमेल: Mobile / मोबाइल नंबर:* |             |       |                |        |  |
|                                                      |                                  |             |                                      |             |       |                |        |  |
| Add Claimant Details 2                               |                                  |             |                                      |             |       |                |        |  |
| JAN AADHAR Claimant Name/ Community Name Father Name |                                  | Father Name | Gender                               | Spouse Name | Email | Mobile         | Action |  |
| No record found.                                     |                                  |             |                                      |             |       |                |        |  |
|                                                      |                                  |             |                                      |             |       |                |        |  |

8. Applicants select District, Tehsil, Block, Gram Panchayat and Village.

| Claimant Address / दावेदार का पता |                  |                  |               |   |  |  |  |
|-----------------------------------|------------------|------------------|---------------|---|--|--|--|
| District / जিলা.*                 | Tehsil / तहसील:* |                  | Block / खंड:* |   |  |  |  |
| Select                            | Select           | ~                | Select        | • |  |  |  |
| Gram Panchayat / ग्राम पंचायत:*   |                  | Village / गाँव:* |               |   |  |  |  |
| Select                            | ~                | Select           |               | • |  |  |  |

9. If the applicant belongs to the Scheduled Tribe then select **'Yes'** and upload the caste certificate or Jamabandi (as evidence) otherwise select **'No'**.

| Schedule Tribe / अनुसूचित जनजाति:*<br>• Yes O No |  | Upload Scheduled Tribe Evidence as per list(Caste Certificate/Jamabandi)<br>सूची के अनुसार अनुसूचित जनजाति के साक्ष्य अपलोड करें(जाति प्रमाण पत्र / जमाबंदी):* |          |        |  |  |
|--------------------------------------------------|--|----------------------------------------------------------------------------------------------------|----------|--------|--|--|
|                                                  |  | Upload file up to 1 MB Choose Files No file chosen                                                                                                    |          |        |  |  |
|                                                  |  | SNo.                                                                                                    | FileName | Action |  |  |
|                                                  |  | No file Uploaded                                                                                                    |          |        |  |  |
|                                                  |  |                                                                                                    |          |        |  |  |
|                                                  |  |                                                                                                    |          |        |  |  |

10. If an applicant is a Traditional Forest Dweller then select 'Yes' and upload evidence otherwise select 'No'.

| Schedule Tribe / अनुसूचित जनजाति:*                         |                                                                                              |  |  |  |
|------------------------------------------------------------|----------------------------------------------------------------------------------------------|--|--|--|
| ⊖ Yes 		No                                                 |                                                                                              |  |  |  |
| Other Traditional Forest Dweller: / अन्य पारंपरिक वनवासी * | Upload ForestDweller Evidence(If a spouse is a<br>Scheduled Tribe)<br>Upload file up to 1 MB |  |  |  |
| Yes O No                                                   |                                                                                              |  |  |  |
|                                                            | Choose Files No file chosen                                                                  |  |  |  |
|                                                            | SNo. FileName Action                                                                         |  |  |  |
|                                                            | No file Uploaded                                                                             |  |  |  |

11. If the applicants have Janadhar ID available then enter the details through Janadhar ID otherwise Enter the details of the applicants or members of the Gram Sabha and click on **'Add Member Details'** and Upload the Evidence of the members (Aadhaar Card, Ration Card, Voter ID card).

| Other Family Member Details परिवार के अन्य सदस्य विवरण |                          |                       |                            |      |       |                     |              |        |
|--------------------------------------------------------|--------------------------|-----------------------|----------------------------|------|-------|---------------------|--------------|--------|
| Member JAN AADHAR / स                                  | दस्य जन आधार *           |                       |                            |      |       |                     |              |        |
| Enter JanAadhar ID                                     |                          |                       | Get Det                    | ails | 1     |                     |              |        |
| Member Name / सदस्य का नाम*                            |                          | Fath                  | Father Name / पिता का नाम* |      | Gende | e <b>r /</b> लिंग * | Age / उम्र * |        |
|                                                        |                          |                       |                            |      | Male  | ÷                   | •            |        |
| Dependant / আश्रित* Email /ईमेल Mobile / मोबाइल*       |                          |                       |                            |      |       |                     |              |        |
| No 🗸                                                   |                          |                       |                            |      |       |                     |              |        |
| Add Member Details                                     | Add Member Details       |                       |                            |      |       |                     |              |        |
| JAN AADHAR                                             | Member Name              | Father Name           | Gender                     | Age  | Email | Mobile              | Dependant    | Action |
| No record found.                                       |                          |                       |                            |      |       |                     |              |        |
| Upload Member Details E                                | vidence (aadhar, voter i | id, ration card, vote | r id etc.)                 |      |       |                     |              |        |
| Upload file up to 1 MB                                 |                          |                       |                            |      |       |                     |              |        |
| Choose Files No file ch                                | osen                     |                       |                            | JY   |       |                     |              |        |
| SNo.                                                   | FileName                 | Action                |                            |      |       |                     |              |        |
| No file Uploaded                                       |                          |                       |                            |      |       |                     |              |        |
|                                                        |                          |                       |                            |      |       |                     |              |        |

12. Select whether the claim for forest rights is before 2005 or not. Enter the details of the land occupied i.e. whether the land is for Habitation or for Self Cultivation, if the land is disputed, subsidized, optional, enter the details whether there is any other traditional right on the land etc. And after clicking the 'Next' button.

| Nature Of Claim On Land / भूमि पर दावे की प्रकृति                                                                                  |                                                                                                    |
|----------------------------------------------------------------------------------------------------|----------------------------------------------------------------------------------------------------|
| Is Claim Before 13 Dec 2005:*                                                                                                    |                                                                                                    |
| ● Yes ○ No                                                                                                    |                                                                                                    |
| Extent Of Forest Land Occupied / कब्जा की गई वन भूमि की सीमा:*                                                                     |                                                                                                    |
| (A) For Habitation / आवास के लिए:                                                                                                  | (B) For Self Cultivation, if any / स्व खेती के लिए, यदि कोई हो:                                        |
| Disputed lands (if any) / विवादित भूमि (यदि कोई हो):                                                                               | Pattas/Leases/Grants/ पट्टा/पट्टे/अनुदान:                                                              |
| Land for in situ Rehabilitation or Alternative Land, (if any) /<br>स्वस्थानी पुनर्वास या वैकल्पिक भूमि के लिए भूमि, (यदि कोई हो) : | Lands From Where Displaced Without Land Compensation /<br>भूमि मुआवजे के बिना विस्थापित जहां से भूमि : |
| Extent Of Land In Forest Villages / वन ग्रामों में भूमि का विस्तार:                                                                | Any Other Traditional Rights(if any) / कोई अन्य पारंपरिक अधिकार (यदि कोई हो):                          |
|                                                                                                    |                                                                                                    |

13. Select minimum two types of evidence and upload document files.

| Additional Evidence Details / अतिरिक्त साक्ष्य विवरण                                                                            |               |  |          |        |  |  |
|----------------------------------------------------------------------------------------------------|---------------|--|----------|--------|--|--|
| Upload Evidence Type:(Upload minimum two evidence types)<br>साक्ष्य प्रकार अपलोड करें: (न्यूनतम दो साक्ष्य प्रकार अपलोड करें) * |               |  |          |        |  |  |
| Upload file up to 1 MB                                                                                                    |               |  |          |        |  |  |
| Select                                                                                                    |               |  |          |        |  |  |
| Choose Files No file chosen 2                                                                                                   |               |  |          |        |  |  |
| SNo.                                                                                                    | Document Type |  | FileName | Action |  |  |
| No file Uploaded                                                                                                    |               |  |          |        |  |  |
|                                                                                                    |               |  |          |        |  |  |

14. If there are any other comments by the applicants then enter.

| Optional Details / वैकल्पिक विवरण |   |
|-----------------------------------|---|
| Comment(Up to 500 charecters)     |   |
|                                   |   |
|                                   | c |

15. Click 'Add New Line' to Enter Latitude and Longitude.

| Locat | Location details |           |  |  |  |  |  |  |
|-------|------------------|-----------|--|--|--|--|--|--|
| SNo   | Latitude         | Longitude |  |  |  |  |  |  |
| No re | cord found.      |           |  |  |  |  |  |  |
| Add I | New Row          |           |  |  |  |  |  |  |

16. Click **'Add New Line'** to Enter Khasra No, Compartment No, Khasra No Total Area, Occupied Forest Land Total Area, Occupancy Type [Agriculture/Residence], Van Khand Name and Special Remarks.

| All land measure units are in hectare                                                                                                    |  |  |  |  |  |  |  |  |  |  |
|----------------------------------------------------------------------------------------------------|--|--|--|--|--|--|--|--|--|--|
| Khasra No Compartment No Khasra No Total Area Occupied Forest Land Total Area Occupancy Type [Agriculture/Residence] Van Khand Name Special Remark |  |  |  |  |  |  |  |  |  |  |
| No record found.                                                                                                    |  |  |  |  |  |  |  |  |  |  |
| Add New Row                                                                                                    |  |  |  |  |  |  |  |  |  |  |
|                                                                                                    |  |  |  |  |  |  |  |  |  |  |

17. Enter Approver Name, Approved Date and Approver Comments and click on 'Save' button

| Approver Actions / स्वीकृत कार्रवाइयां   |               |                  |                  |                  |  |
|------------------------------------------|---------------|------------------|------------------|------------------|--|
| Approver Name(GramSabha)                 | Approved Date |                  | Forester Comment | Patwari Comment  |  |
| Approver Name                            | dd-mm-yyyy    |                  | Approver Comment | Approver Comment |  |
| Approver Name(RANGE OFFICER)             | Approved Date |                  | Comment          |                  |  |
| Approver Name                            | dd-mm-yyyy    | ۵                | Approver Comment |                  |  |
| Approver Name(Block Development Officer) | Approved Date |                  | Comment          |                  |  |
| Approver Name                            | dd-mm-yyyy    | ۵                | Approver Comment |                  |  |
| Approver Name(Sub Divisional Officer)    | Approved Date |                  | Comment          |                  |  |
| Approver Name                            | dd-mm-yyyy    | Approver Comment |                  |                  |  |
| Approver Name(District Forest Officer)   | Approved Date |                  | Comment          |                  |  |
| Approver Name                            | dd-mm-yyyy    | Approver Comment |                  |                  |  |
| Approver Name(Tribal Area Development)   | Approved Date |                  | Comment          |                  |  |
| Approver Name                            | dd-mm-yyyy    | ۵                | Approver Comment |                  |  |
| Approver Name(Collector)                 | Approved Date |                  | Comment          |                  |  |
| Approver Name                            | dd-mm-yyyy    |                  | Approver Comment |                  |  |
| Approver Name(Tribal Area Development)   | Approved Date |                  | Comment          |                  |  |
| Approver Name                            | dd-mm-yyyy    | ۵                | Approver Comment |                  |  |
| Approver Name(District Forest Officer)   | Approved Date |                  | Comment          |                  |  |
| Approver Name                            | dd-mm-yyyy    |                  | Approver Comment |                  |  |

## 4. How to Add Claim Form (Approved Cases) for Community Forest Rights.

- 1. Open this link on web browser <a href="http://fra.rajasthan.gov.in/">http://fra.rajasthan.gov.in/</a>
- 2. Click on Apply For FRA Act .

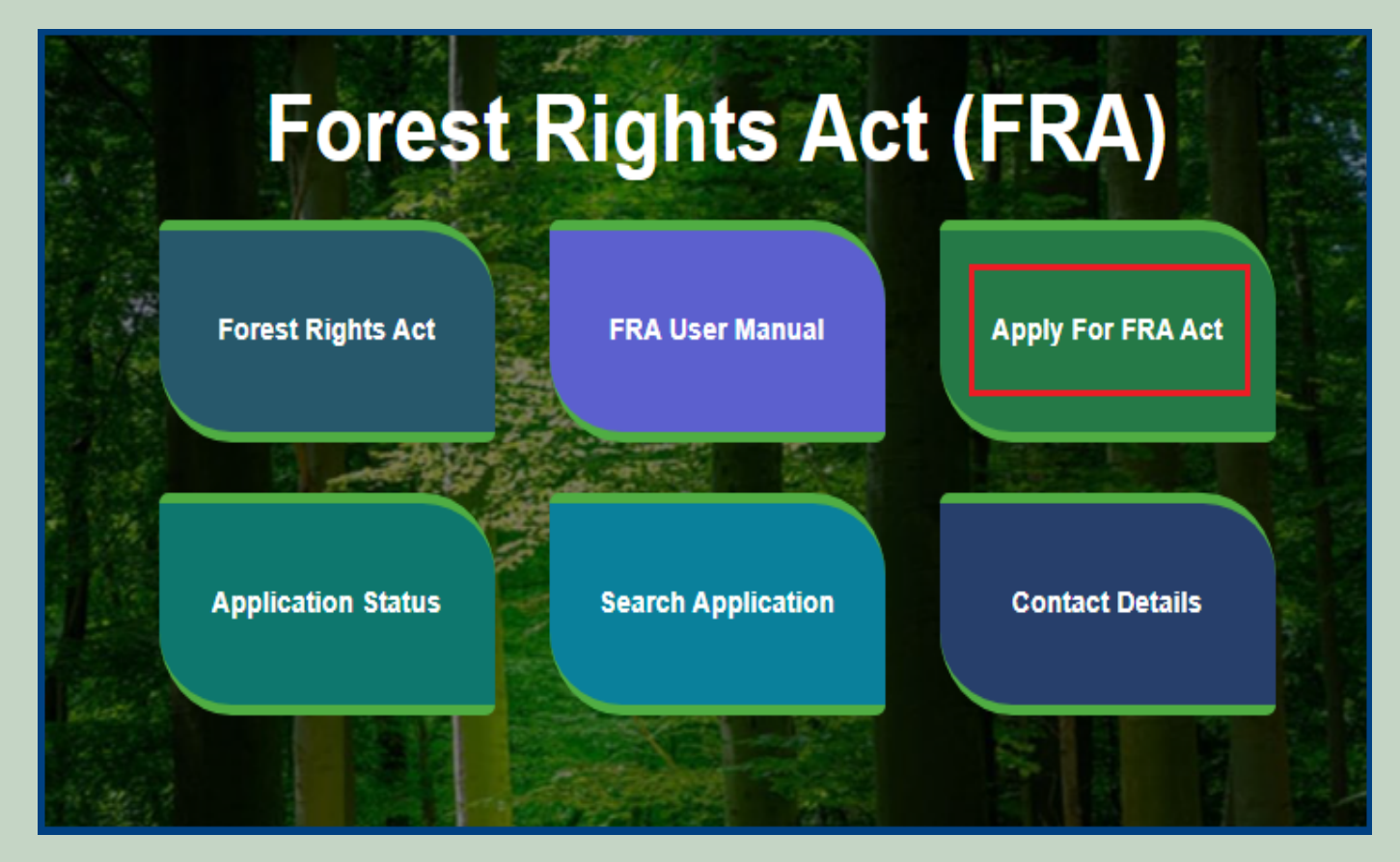

3. Click on Apply For FRA Act .

|                    | Apply For FRA Act                                                                                                  | 🏦 Home   🌐 FRA    |
|--------------------|----------------------------------------------------------------------------------------------------|-------------------|
| Fore               | Minimum Documents required:<br>1.Schedule Tribe Evidence<br>2.ForestDweller Evidence<br>3.Member Evidence document | FRA)              |
| Forest Rights Act  | APPLY FOR FRA                                                                                                    | Apply For FRA Act |
| Application Status |                                                                                                    | Contact Details   |

4. If applicants have SSO ID then click on Yes otherwise click on No and login SSO ID.

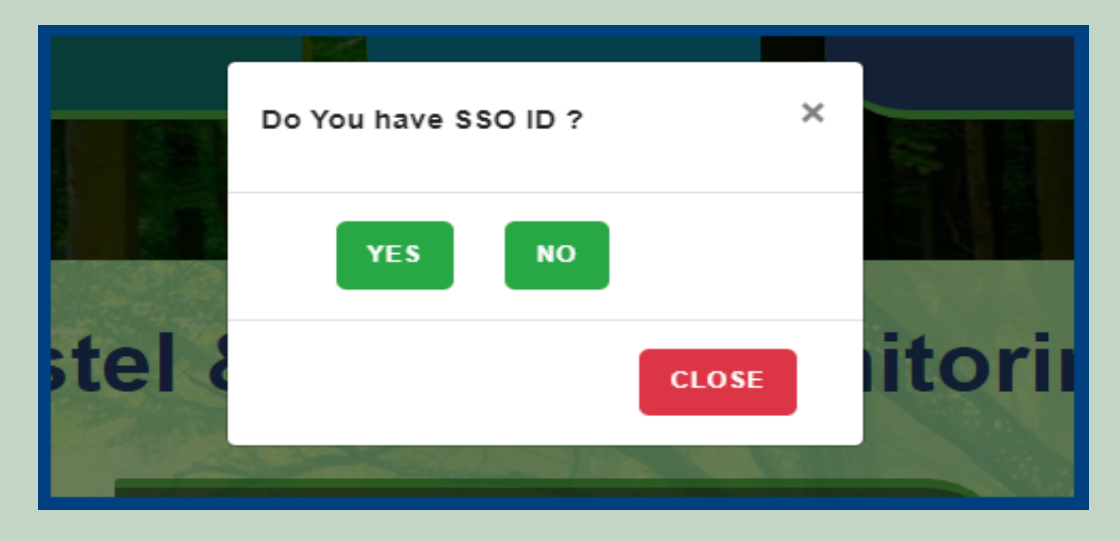

5. Click Add Claim (Approved Cases) on dashboard menu links.

| 🖵 My Dashboard                                                          | Home / My Dashboard                                                            |                                                                     |                          |                      |                       |                |             |             |                |   |
|-------------------------------------------------------------------------|--------------------------------------------------------------------------------|---------------------------------------------------------------------|--------------------------|----------------------|-----------------------|----------------|-------------|-------------|----------------|---|
| 🖵 Forest Rights Act                                                     | Total Claims                                                                   | 5                                                                   | Total Claim              | IS                   |                       | Total C        | laims       |             | Total Claims   |   |
| > Claim List                                                            | Received<br>437                                                                | Ver la la la la la la la la la la la la la                          | Approved<br>42           |                      |                       | Rejecte<br>291 | ed          | ×           | Pending<br>64  | æ |
| > Add Claims (Approved Cases)                                           |                                                                                |                                                                     |                          |                      |                       |                |             |             |                |   |
| > Add Claims (Rejected Cases)                                           | Alert Panel                                                                    |                                                                     |                          | Ag                   | ing Report            |                |             |             |                |   |
| <ul> <li>Claim Request Report</li> <li>Claim Request Summary</li> </ul> | 🖝 वनवासियों को अधिकार<br>में चलेगा अभियान                                      | देने के लिये तीन महीने त                                            | क छह चरणों               | F                    | Pending > 10 Days Per | nding > 30 [   | Days Pendin | g > 60 Days |                |   |
| Report                                                                  | 0.00                                                                           | 10 222 0                                                            | 2                        |                      | Claim Req. Id         |                | Claim Type  | Date        | Claimant Name  | A |
| 🖵 FRA Rules Book                                                        | <ul> <li>विश्व आदिवासी दिवस पर</li> <li>256 18 करोड के लोकापर्ण प्र</li> </ul> | र मुख्यमंत्री करेगे वचुअल<br>ग्वं शिलान्यास। उदयपर म                | लाकापण।<br>में प्रदेश की |                      | FRC-I/2019-2020/5427  |                | Individual  | Jul 30 2019 | Ramesh         |   |
|                                                                         | पहली जनजाति हॉकी अकादमी। वनाधिकार का नवीन पोर्टल लॉन्च।                        |                                                                     | पोर्टल लॉन्च।            |                      | FRC-I/2019-2020/5426  |                | Individual  | Jul 30 2019 | Kalu           |   |
|                                                                         |                                                                                |                                                                     |                          |                      | FRC-I/2019-2020/4744  |                | Individual  | Jul 17 2019 | Dayalal Katara |   |
|                                                                         | अनुसूचित जनजाति और                                                             | <ul> <li>अनुसूचित जनजाति और अन्य परम्परागत वन निवासी (वन</li> </ul> |                          |                      | FRC-I/2019-2020/4742  |                | Individual  | Jul 17 2019 | Prakash        |   |
|                                                                         | अधिकारां की मान्यता) संशाधित नियम 2012                                         |                                                                     |                          | FRC-I/2019-2020/4505 |                       | Individual     | Jul 12 2019 | nana        | •              |   |
|                                                                         | è                                                                              | ^                                                                   | •                        |                      |                       |                |             |             |                |   |

6. Select Community Claim Type and enter Date of Claim.

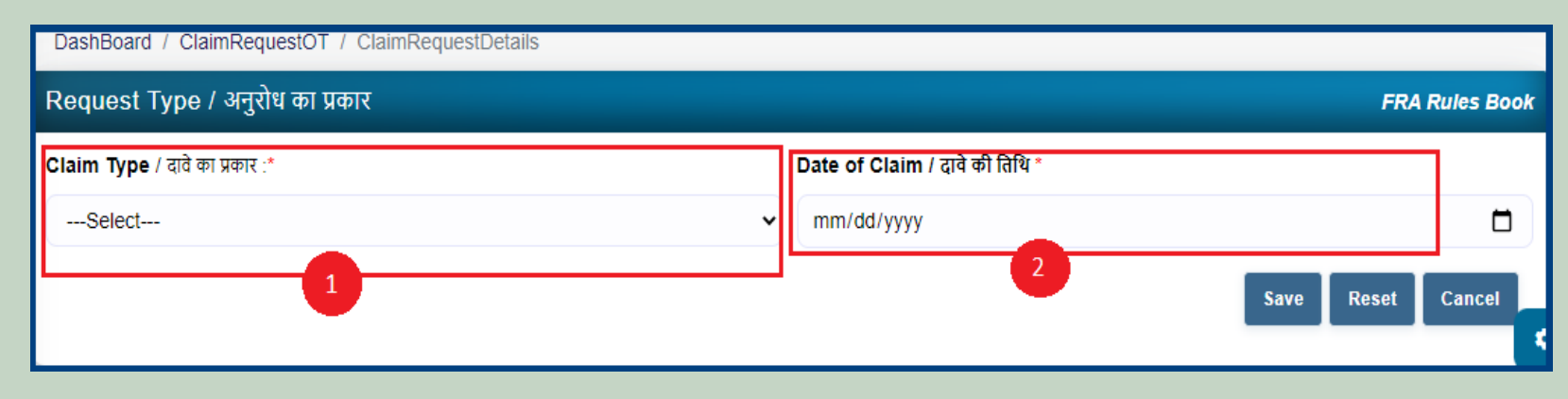

7. Applicants select District, Tehsil, Block, Gram Panchayat and Village.

| Claimant Address दावेदार का पता |                  |                  |               |   |
|---------------------------------|------------------|------------------|---------------|---|
| District /ज়িলা *               | Tehsil / तहसील * |                  | Block / खंड * |   |
| Select                          | ✓Select          | ~                | ·Select       | ~ |
| Gram Panchayat /ग्राम पंचायत *  |                  | Village / गांव * |               |   |
| Select                          |                  | Select           |               | ~ |

8. Select 'Yes' if the applicant is a Forest Dweller Scheduled Tribe or Other Traditional Forest Dweller otherwise select 'No'.

| FDST community /FDST समुदाय * | OTFD community / ओटीएफडी समुदाय * |
|-------------------------------|-----------------------------------|
| ○ Yes ○ No                    | ○ Yes ○ No                        |
|                               |                                   |

9. Enter the details of the occupied land i.e. Community Rights Nistar, Right on minor forest produce, to graze, for traditional resources, Enter details of land use etc.

| Nature of community rights enjoyed / सामुदायिक अधिकारों की प्रकृति का अ                | ानंद लिया                                 |
|----------------------------------------------------------------------------------------|-------------------------------------------|
| Community rights such as nistar, if any:                                               | Rights over minor forest produce, if any: |
| Community rights:                                                                      |                                           |
| (a) Uses or entitlements (fish, water bodies), if any:                                 | (b) Grazing, if any:                      |
| (c) Traditional resource access for nomadic and pastoralist, if any:                   | (d) Land use:                             |
|                                                                                        | Select                                    |
| Community tenures of habitat and habitation for PTGs and pre-agricultural communit     | ies, if any:                              |
|                                                                                        |                                           |
| Right to access biodiversity, intellectual property and traditional knowledge, if any: |                                           |
| Other traditional right, if any:                                                       |                                           |
|                                                                                        |                                           |
|                                                                                        |                                           |

10. If the applicants have Janadhar ID available then enter the details through Janadhar ID otherwise Enter the details of the applicants or members of the Gram Sabha and click on **'Add Member Details'** and Upload the Evidence of the members (Aadhaar Card, Ration Card, Voter ID card).

| Member Of Gram         | Sabha ग्राम सभा सदस्य        |                                |                  |        |          |              |        |
|------------------------|------------------------------|--------------------------------|------------------|--------|----------|--------------|--------|
| Member JAN AADHAR      | ! / सदस्य जन आधार *          | -                              |                  | 2      |          |              |        |
| Enter JanAadhar ID     |                              |                                | Get Details      | 1      |          |              |        |
| Member Name /सदस्य क   | । नाम *                      | Father Name                    | / पिता का नाम*   | Gender | / लिंग * | Age / उम्र * |        |
|                        |                              |                                |                  | Male   |          | •            |        |
| Email /ईमेल            |                              | I                              | Mobile /मोबाइल * |        |          |              |        |
|                        |                              |                                |                  |        |          |              |        |
| Add Member Details     | 2                            |                                |                  |        |          |              |        |
| JAN AADHAR             | Member Name                  | Father Name                    | Gender           | Age    | Email    | Mobile       | Action |
| No record found.       | '                            | ,                              |                  |        |          |              |        |
| Upload Member Detail   | s Evidence (aadhar, voter id | d, ration card, voter id etc.) |                  |        |          |              |        |
| Upload file up to 1 MB |                              |                                |                  |        |          |              |        |
| Choose Files No file   | echosen                      |                                |                  |        |          |              |        |
| SNo.                   | FileName                     | Action                         |                  |        |          |              |        |
| No file Uploaded       |                              |                                |                  |        |          |              |        |
|                        |                              |                                |                  |        |          |              |        |

11. Upload Khasra/Compartment No Evidence by Entering the Khasra No and Compartment No.

| Khasra/Compartment Details |                                         |                                                                                           |  |  |  |  |  |
|----------------------------|-----------------------------------------|-------------------------------------------------------------------------------------------|--|--|--|--|--|
| Khasra No /खसरा नं * 1     | Compartment No / कम्पार्टमेंट संख्या *2 | Upload Khasra/Compartment No Evidence: Upload file up to 1 MB Choose Files No file chosen |  |  |  |  |  |
| SNo.                       | FileName                                | Action                                                                                    |  |  |  |  |  |
| No file Uploaded           |                                         |                                                                                           |  |  |  |  |  |
|                            |                                         |                                                                                           |  |  |  |  |  |

12. Select the bordering village and click on 'Add Border Village' and Upload Related Documents.

| Bordering Village                                |              |                              |   |
|--------------------------------------------------|--------------|------------------------------|---|
| District Name / जिले का नाम *                    |              | Block / खंड *                |   |
| Select                                           | ~            | Select                       | ~ |
| Gram Panchayat Name / ग्राम पंचायत का नाम *      |              | Village Name / गांव का नाम * |   |
| Select                                           | ~            | Select                       | ~ |
| Add Bordering Village                            |              |                              |   |
| Village ID                                       | Village Name | Action                       | n |
| No record found.                                 |              |                              |   |
| Upload Related Documents: Upload file up to 1 MB |              |                              |   |
| Choose Files No file chosen                      | 4            |                              |   |
| SNo. FileName                                    | Action       |                              |   |
| No file Uploaded                                 |              |                              |   |

13. Select minimum two types of evidence and upload document files.

| Additional Evidence Details / अतिरिक्त साक्ष्य विवरण                                                                            |               |     |          |  |        |  |  |
|----------------------------------------------------------------------------------------------------|---------------|-----|----------|--|--------|--|--|
| Upload Evidence Type:(Upload minimum two evidence types)<br>साक्ष्य प्रकार अपलोड करें: (न्यूनतम दो साक्ष्य प्रकार अपलोड करें) * |               |     |          |  |        |  |  |
| Upload file up to 1 MB                                                                                                    |               |     |          |  |        |  |  |
| Select                                                                                                    |               | ~ V |          |  |        |  |  |
| Choose Files No file cl                                                                                                    | nosen 2       |     |          |  |        |  |  |
| SNo.                                                                                                    | Document Type |     | FileName |  | Action |  |  |
| No file Uploaded                                                                                                    |               |     |          |  |        |  |  |
|                                                                                                    |               |     |          |  |        |  |  |

14. If there are any other comments by the applicants then enter.

| Optional Details / वैकल्पिक विवरण |  |
|-----------------------------------|--|
| Comment(Up to 500 charecters)     |  |
|                                   |  |
|                                   |  |

15. Click 'Add New Line' to Enter Latitude and Longitude.

| Lo | Location details |          |           |  |  |  |  |
|----|------------------|----------|-----------|--|--|--|--|
| S  | No               | Latitude | Longitude |  |  |  |  |
| N  | No record found. |          |           |  |  |  |  |
| A  | dd N             | lew Row  |           |  |  |  |  |

16. Click **'Add New Line'** to Enter Khasra No, Compartment No, Khasra No Total Area, Occupied Forest Land Total Area, Occupancy Type [Agriculture/Residence], Van Khand Name and Special Remarks

| All land measure units are in hectare                                                                                                    |  |  |  |  |  |  |  |  |  |
|----------------------------------------------------------------------------------------------------|--|--|--|--|--|--|--|--|--|
| Khasra         Compartment         Khasra No Total         Occupied Forest Land Total         Occupancy Type         Van Khand         Special           No         No         Area         Area*         [Agriculture/Residence]*         Name         Remain |  |  |  |  |  |  |  |  |  |
| No record found.                                                                                                    |  |  |  |  |  |  |  |  |  |
| Add New Row                                                                                                    |  |  |  |  |  |  |  |  |  |

17. Enter Approver Name, Approved Date and Approver Comments and click on 'Save' button

| Approver Actions / स्वीकृत कार्रवाइयां   |               |                                   |
|------------------------------------------|---------------|-----------------------------------|
| Approver Name(GramSabha)                 | Approved Date | Forester Comment Patwari Comment  |
| Approver Name                            | dd-mm-yyyy    | Approver Comment Approver Comment |
| Approver Name(RANGE OFFICER)             | Approved Date | Comment                           |
| Approver Name                            | dd-mm-yyyy    | Approver Comment                  |
| Approver Name(Block Development Officer) | Approved Date | Comment                           |
| Approver Name                            | dd-mm-yyyy    | Approver Comment                  |
| Approver Name(Sub Divisional Officer)    | Approved Date | Comment                           |
| Approver Name                            | dd-mm-yyyy    | Approver Comment                  |
| Approver Name(District Forest Officer)   | Approved Date | Comment                           |
| Approver Name                            | dd-mm-yyyy    | Approver Comment                  |
| Approver Name(Tribal Area Development)   | Approved Date | Comment                           |
| Approver Name                            | dd-mm-yyyy    | Approver Comment                  |
| Approver Name(Collector)                 | Approved Date | Comment                           |
| Approver Name                            | dd-mm-yyyy    | Approver Comment                  |
| Approver Name(Tribal Area Development)   | Approved Date | Comment                           |
| Approver Name                            | dd-mm-yyyy    | Approver Comment                  |
| Approver Name(District Forest Officer)   | Approved Date | Comment                           |
| Approver Name                            | dd-mm-yyyy    | Approver Comment                  |
| 1                                        |               |                                   |
|                                          |               | 2 Save Reset Cancel               |

## 5. How to Add Claim Form (Rejected Cases) for Individual Forest Rights.

- 1. Open this link on web browser <a href="http://fra.rajasthan.gov.in/">http://fra.rajasthan.gov.in/</a>
- 2. Click on Apply For FRA Act .

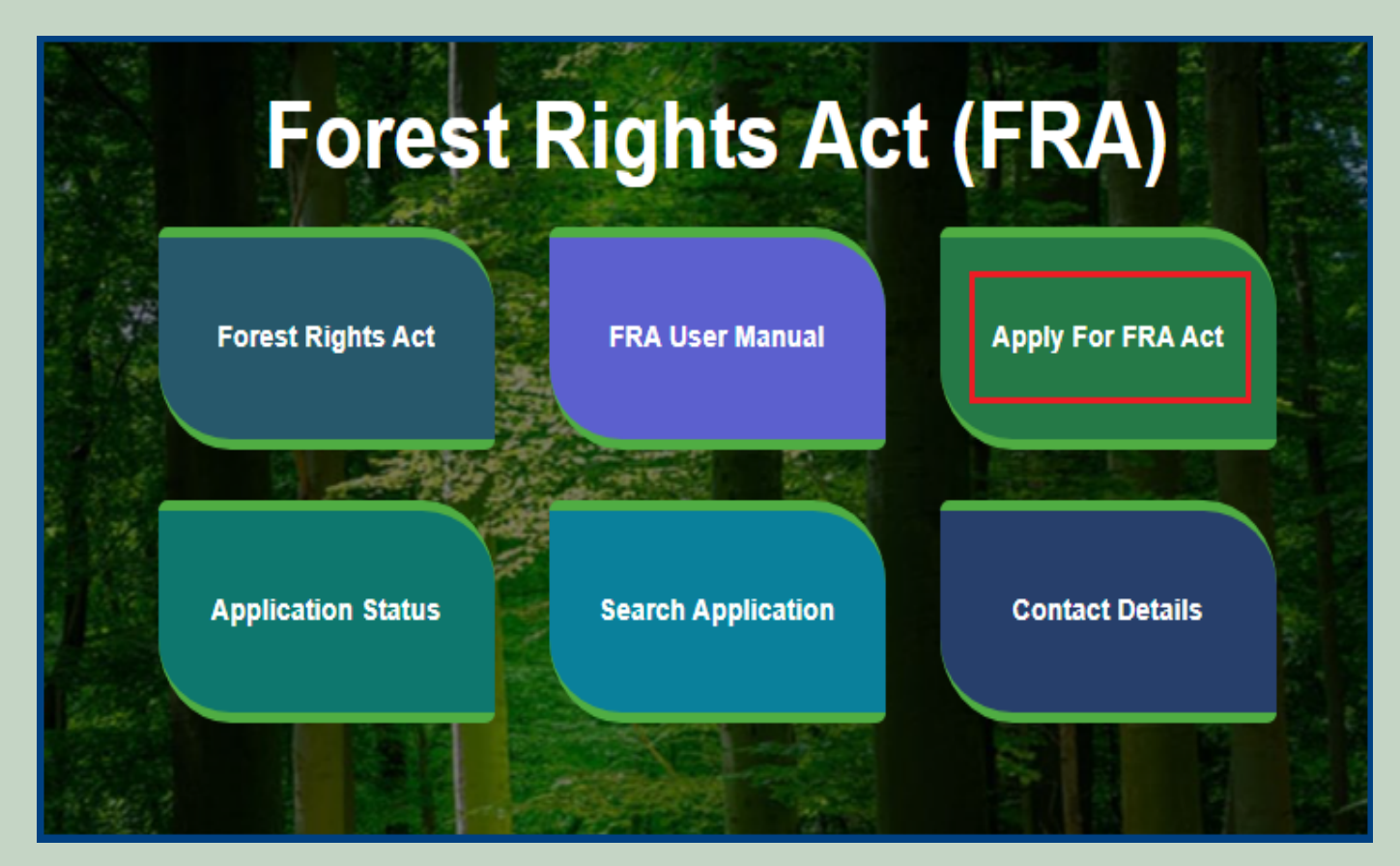

3. Click on Apply For FRA Act .

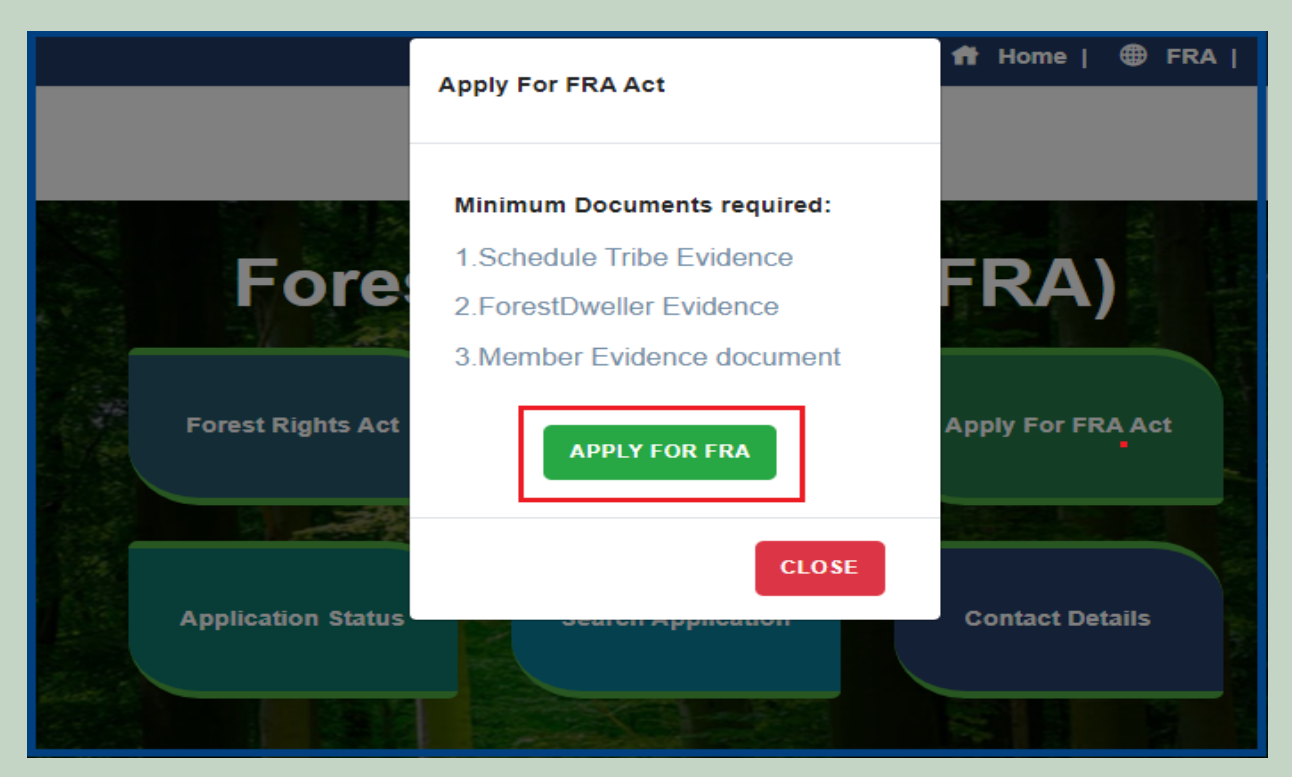

4. If applicants have SSO ID then click on Yes otherwise click on No and login SSO ID.

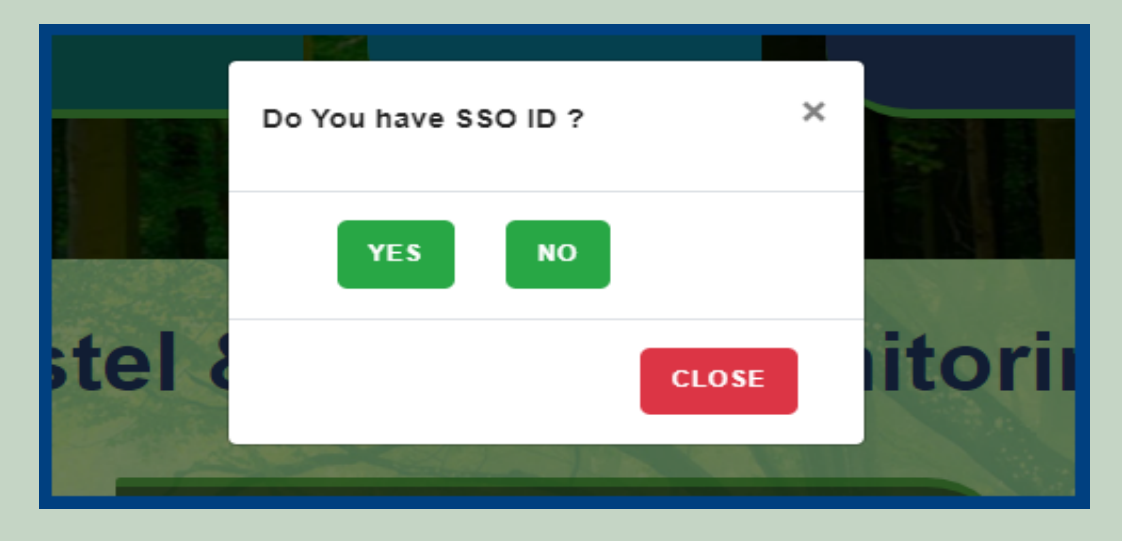

5. Click Add Claim (Rejected Cases) on dashboard menu links.

| 🖵 My Dashboard                                 | Home / My Dashboard                                                                                                    |                         |                    |                      |                      |               |             |                |        |  |
|------------------------------------------------|----------------------------------------------------------------------------------------------------|-------------------------|--------------------|----------------------|----------------------|---------------|-------------|----------------|--------|--|
| 🖵 Forest Rights Act                            | Total Claims                                                                                                    | 10                      | Total Claim        | ns 🔁                 | Tot                  | tal Claims    |             | Total Claims   |        |  |
| > Claim List                                   | Received 437                                                                                                    |                         | Approved<br>42     |                      | Re<br>29             | ejected<br>91 | ×           | Pending<br>64  | 6<br>E |  |
| Add Claims (Approved Cases)                    |                                                                                                    |                         |                    |                      |                      |               |             |                |        |  |
| > Add Claims (Rejected Cases)                  | Alert Panel                                                                                                    |                         |                    | Aging Report         |                      |               |             |                |        |  |
| Claim Request Report     Claim Request Summary | 🖝 वनवासियों को अधिकार देने के लिये तीन महीने तक छह चरणों Pending > 10 Days Pending > 30 Days Pending > 60 Days<br>में चलेगा अभियान                      |                         |                    |                      |                      |               |             |                |        |  |
| Report                                         |                                                                                                    | 10 222 6                |                    | Claim Req. Id        |                      | Claim Type    | Date        | Claimant Name  | A      |  |
| 🖵 FRA Rules Book                               | <ul> <li>विश्व आदिवासी दिवस पर मुख्यमंत्री करेंगे वर्चुअल लोकापणे।</li> <li>256 18 करोड के लोकापण पतं फिलासप्रमा प्रत्यप्रपत्र में प्रदेश की</li> </ul> |                         | FRC-I/2019-2020/54 | 5427                 | Individual           | Jul 30 2019   | Ramesh      |                |        |  |
|                                                | पहली जनजाति हॉकी अकाद                                                                                                    | ्मी। वनाधिकार का नवीन   | पोर्टल लॉन्च।      | FRC-I/2019-2020/     | 5426                 | Individual    | Jul 30 2019 | Kalu           |        |  |
|                                                |                                                                                                    |                         |                    | FRC-I/2019-2020/     | 4744                 | Individual    | Jul 17 2019 | Dayalal Katara |        |  |
|                                                | <ul> <li>अनुसूचित जनजाति और</li> </ul>                                                                                                    | र अन्य परम्परागत वन निव | वासी (वन           | FRC-I/2019-2020/4742 |                      | Individual    | Jul 17 2019 | Prakash        |        |  |
|                                                | आधकारा का मान्यता) संशाह                                                                                                    | धत ानयम २०१२            |                    | FRC-I/2019-2020/     | FRC-I/2019-2020/4505 |               | Jul 12 2019 | nana           |        |  |
|                                                | ×                                                                                                    | ^                       | •                  |                      |                      |               |             | i              |        |  |

6. Select Individual Claim Type and enter Date of Claim.

| DashBoard / ClaimRequestOT / ClaimRequestDetails |                                |           |
|--------------------------------------------------|--------------------------------|-----------|
| Request Type / अनुरोध का प्रकार                  | FRA R                          | ules Book |
| Claim Type / दावे का प्रकार :*                   | Date of Claim / दावे की तिथि * |           |
| Select V                                         | mm/dd/yyyy                     |           |
| 1                                                | 2 Save Reset                   | Cancel    |

7. If applicant have **JANAADHAR ID** then enter the JANAADHAR **ID** and click on **'Get Details'** button otherwise for application enter Name, Father Name, Gender, Spouse Name (If any), E-mail, Mobile Number and click on **'Add Claimant Details'**.

| Claimant Details           | / दावेदार विवरण                 |             |                 |             |       |                |                        |  |  |
|----------------------------|---------------------------------|-------------|-----------------|-------------|-------|----------------|------------------------|--|--|
| Claimant JAN AADH          | AR / क्लाइमेंट जन आधार :*       |             |                 |             |       |                |                        |  |  |
| Enter JanAadhar I          | D                               | Get Det     | Get Details     |             |       |                |                        |  |  |
| Name Of Claimant / र       | धवेदार का नाम:*                 | Father N    | ame / पिता का न | Iम:*        | Ge    | ender / लिंग:* |                        |  |  |
|                            |                                 |             |                 |             |       | Male           | ~                      |  |  |
| <b>Spouse Name</b> / जीवनर | Spouse Name / जीवनसाथी का नाम:* |             | Email / ईमेल:   |             |       |                | Mobile / मोबाइल नंबर:* |  |  |
|                            |                                 |             |                 |             |       |                |                        |  |  |
| Add Claimant Deta          | Add Claimant Details            |             |                 |             |       |                |                        |  |  |
| JAN AADHAR                 | Claimant Name/ Community Name   | Father Name | Gender          | Spouse Name | Email | Mobile         | Action                 |  |  |
| No record found.           |                                 |             |                 |             |       |                |                        |  |  |
|                            |                                 |             |                 |             |       |                |                        |  |  |

8. Applicant select District, Tehsil, Block, Gram Panchayat and Village.

| Claimant Address / दावेदार का पता |                  |                 |               |   |  |  |  |
|-----------------------------------|------------------|-----------------|---------------|---|--|--|--|
| District / जিला.*                 | Tehsil / तहसील:* |                 | Block / खंड:* |   |  |  |  |
| Select                            | Select           | ~               | Select        | ~ |  |  |  |
| Gram Panchayat / ग्राम पंचायत:*   |                  | Village / गॉव.* |               |   |  |  |  |
| Select                            | ~                | Select          |               | • |  |  |  |

9. If the applicant belongs to the Scheduled Tribe then select **'Yes'** and upload the caste certificate or Jamabandi (as evidence) otherwise select **'No'**.

| Schedule Tribe / अनुसूचित जनजाति:* |  | Upload Scheduled Tribe Evidence as per list(Caste Certificate/Jamabandi)<br>सूची के अनुसार अनुसूचित जनजाति के साक्ष्य अपलोड करें(जाति प्रमाण पत्र / जमाबंदी):* |  |  |  |  |
|------------------------------------|--|----------------------------------------------------------------------------------------------------|--|--|--|--|
|                                    |  | Upload file up to 1 MB                                                                                                    |  |  |  |  |
|                                    |  | SNo. FileName Action                                                                                                    |  |  |  |  |
|                                    |  | No file Uploaded                                                                                                    |  |  |  |  |
|                                    |  |                                                                                                    |  |  |  |  |
|                                    |  |                                                                                                    |  |  |  |  |

10. If the applicant is a Traditional Forest Dweller then select 'Yes' and upload evidence otherwise select 'No'.

| Schedule Tribe / अनुसूचित जनजाति:*                                     |                                                                    |  |  |  |  |
|------------------------------------------------------------------------|--------------------------------------------------------------------|--|--|--|--|
| ○ Yes 		No                                                             |                                                                    |  |  |  |  |
| Other Traditional Forest Dweller: / अन्य पारंपरिक वनवासी *<br>Yes O No | Upload ForestDweller Evidence(If a spouse is a<br>Scheduled Tribe) |  |  |  |  |
|                                                                        | Upload file up to 1 MB                                             |  |  |  |  |
|                                                                        | Choose Files No file chosen                                        |  |  |  |  |
|                                                                        | SNo. FileName Action                                               |  |  |  |  |
|                                                                        | No file Uploaded                                                   |  |  |  |  |

11. If the applicants have Janadhar ID available then enter the details through Janadhar ID otherwise Enter the details of the applicants or members of the Gram Sabha and click on **'Add Member Details'** and Upload the Evidence of the members (Aadhaar Card, Ration Card, Voter ID card).

| Other Family Member Details परिवार के अन्य सदस्य विवरण |                          |                       |                      |      |       |                     |              |        |
|--------------------------------------------------------|--------------------------|-----------------------|----------------------|------|-------|---------------------|--------------|--------|
| Member JAN AADHAR / स                                  | दस्य जन आधार *           |                       |                      |      |       |                     |              |        |
| Enter JanAadhar ID                                     |                          |                       | Get Det              | ails | 1     |                     |              |        |
| Member Name / सदस्य का नाग                             | <b></b> д*               | Fath                  | ier Name / पिता का न | пл*  | Gende | e <b>r /</b> लिंग * | Age / उम्र * |        |
|                                                        |                          |                       |                      |      | Male  | ÷                   | •            |        |
| Dependant / आश्रित*                                    |                          | Email /ईमेल           |                      |      |       | Mobile              | e / मोबाइल*  |        |
| No                                                     | ~                        | ,                     |                      |      |       |                     |              |        |
| Add Member Details                                     | 2                        |                       |                      |      |       |                     |              |        |
| JAN AADHAR                                             | Member Name              | Father Name           | Gender               | Age  | Email | Mobile              | Dependant    | Action |
| No record found.                                       |                          |                       |                      |      |       |                     |              |        |
| Upload Member Details E                                | vidence (aadhar, voter i | id, ration card, vote | r id etc.)           |      |       |                     |              |        |
| Upload file up to 1 MB                                 |                          |                       |                      |      |       |                     |              |        |
| Choose Files No file ch                                | osen                     |                       |                      | JY   |       |                     |              |        |
| SNo.                                                   | FileName                 | Action                |                      |      |       |                     |              |        |
| No file Uploaded                                       |                          |                       |                      |      |       |                     |              |        |
|                                                        |                          |                       |                      |      |       |                     |              |        |

12. Select whether the claim for forest rights is before 2005 or not. Enter the details of the land occupied i.e. whether the land is for Habitation or for Self Cultivation, if the land is disputed, subsidized, optional, enter the details whether there is any other traditional right on the land etc. And after clicking the 'Next' button.

| Nature Of Claim On Land / भूमि पर दावे की प्रकृति                                                                            |                                                                                                   |
|----------------------------------------------------------------------------------------------------|---------------------------------------------------------------------------------------------------|
| Is Claim Before 13 Dec 2005:*<br>Yes O No                                                                                    |                                                                                                   |
| Extent Of Forest Land Occupled / कब्जा की गई वन भूमि की सीमा:*                                                               |                                                                                                   |
| (A) For Habitation / आवास के लिए:                                                                                            | (B) For Self Cultivation, if any / स्व खेती के लिए, यदि कोई हो:                                   |
|                                                                                                    |                                                                                                   |
| Disputed lands (if any) / विवादित भूमि (यदि कोई हो):                                                                         | Pattas/Leases/Grants/ पट्टा/पट्टे/अनुदान:                                                         |
|                                                                                                    |                                                                                                   |
| Land for in situ Rehabilitation or Alternative Land, (if any) /<br>स्वस्थानी पनर्वास या वैकल्पिक भमि के लिए भमि (यदि कोई हो) | Lands From Where Displaced Without Land Compensation /<br>भमि मआवजे के बिना विस्थापित जहां से भमि |
|                                                                                                    |                                                                                                   |
| Extent Of Land In Forest Villages / वन ग्रामों में भूमि का विस्तार:                                                          | Any Other Traditional Rights(if any) / कोई अन्य पारंपरिक अधिकार (यदि कोई हो):                     |
|                                                                                                    |                                                                                                   |
|                                                                                                    |                                                                                                   |

13. Select minimum two types of evidence and upload document files.

| Additional Evidence Details / अतिरिक्त साक्ष्य विवरण                                                                            |               |  |          |        |  |  |
|----------------------------------------------------------------------------------------------------|---------------|--|----------|--------|--|--|
| Upload Evidence Type:(Upload minimum two evidence types)<br>साक्ष्य प्रकार अपलोड करें: (न्यूनतम दो साक्ष्य प्रकार अपलोड करें) * |               |  |          |        |  |  |
| Upload file up to 1 MB                                                                                                    |               |  |          |        |  |  |
| Select V                                                                                                    |               |  |          |        |  |  |
| Choose Files No file chosen 2                                                                                                   |               |  |          |        |  |  |
| SNo.                                                                                                    | Document Type |  | FileName | Action |  |  |
| No file Uploaded                                                                                                    |               |  |          |        |  |  |
|                                                                                                    |               |  |          |        |  |  |

14. If there are any other comments by the applicants then enter.

| Optional Details / वैकल्पिक विवरण |    |
|-----------------------------------|----|
| Comment(Up to 500 charecters)     |    |
|                                   |    |
|                                   | li |

15. Click 'Add New Line' to Enter Latitude and Longitude.

# Bovernment Of Rajasthan, Tribal Area Development Department

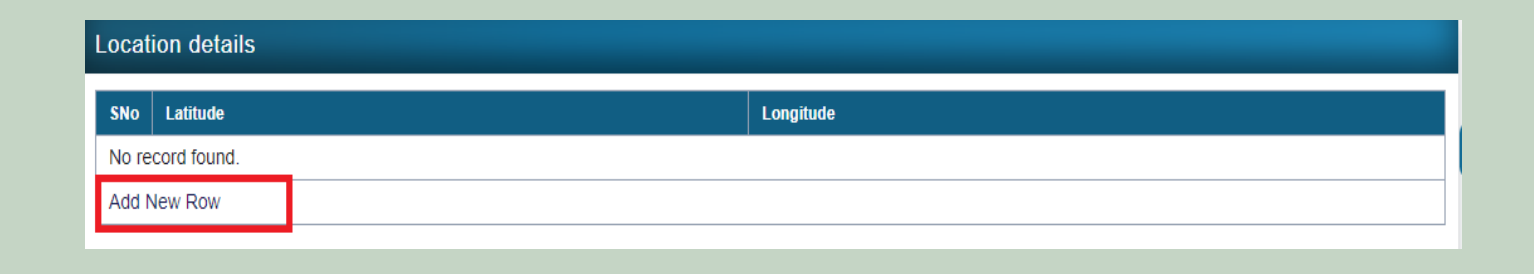

16. Click 'Add New Line' to Enter Khasra No, Compartment No, Khasra No Total Area, Occupied Forest Land Total Area, Occupancy Type [Agriculture/Residence], Van Khand Name and Special Remarks.

| All land meas                                                                                                    | All land measure units are in hectare |  |  |  |  |  |  |  |  |  |
|----------------------------------------------------------------------------------------------------|---------------------------------------|--|--|--|--|--|--|--|--|--|
| Khasra No Compartment No Khasra No Total Area Occupied Forest Land Total Area* Occupancy Type [Agriculture/Residence]* Van Khand Name Special Rem |                                       |  |  |  |  |  |  |  |  |  |
| No record f                                                                                                    | No record found.                      |  |  |  |  |  |  |  |  |  |
| Add New Row                                                                                                    |                                       |  |  |  |  |  |  |  |  |  |
|                                                                                                    |                                       |  |  |  |  |  |  |  |  |  |

17. Select Reason of Rejection and enter Remark and click the 'save' button.

| Reason of Rejections |                        |
|----------------------|------------------------|
| Reason : *           | Remark:(GP/SDLC/DLC) * |
| Select V             |                        |
|                      |                        |
|                      |                        |
|                      | Save Reset Cancel      |
|                      |                        |

## 6. How to Add Claim Form (Rejected Cases) for Community Forest Rights.

- 1. Open this link on web browser <a href="http://fra.rajasthan.gov.in/">http://fra.rajasthan.gov.in/</a>
- 2. Click on Apply For FRA Act .

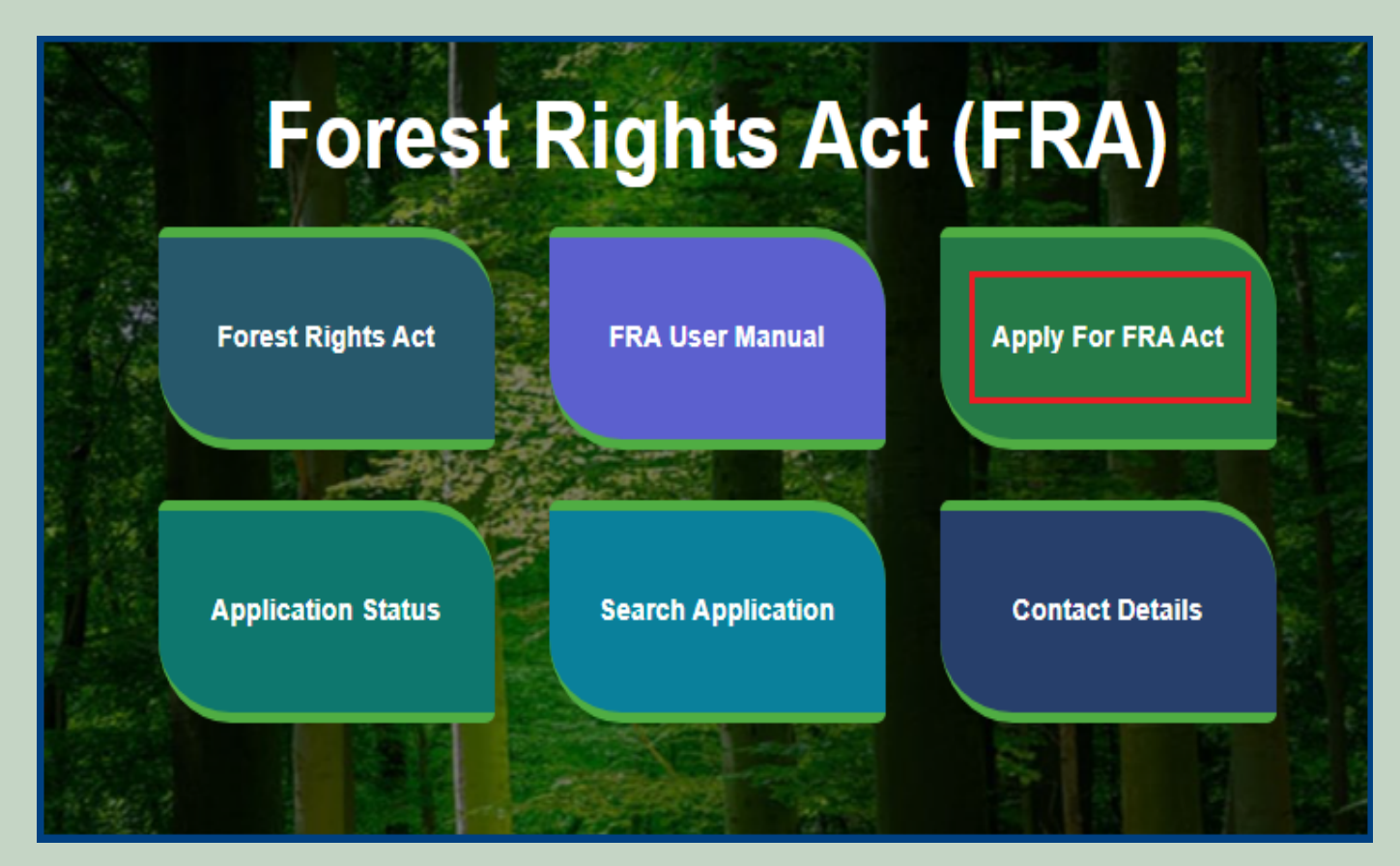

3. Click on Apply For FRA Act .

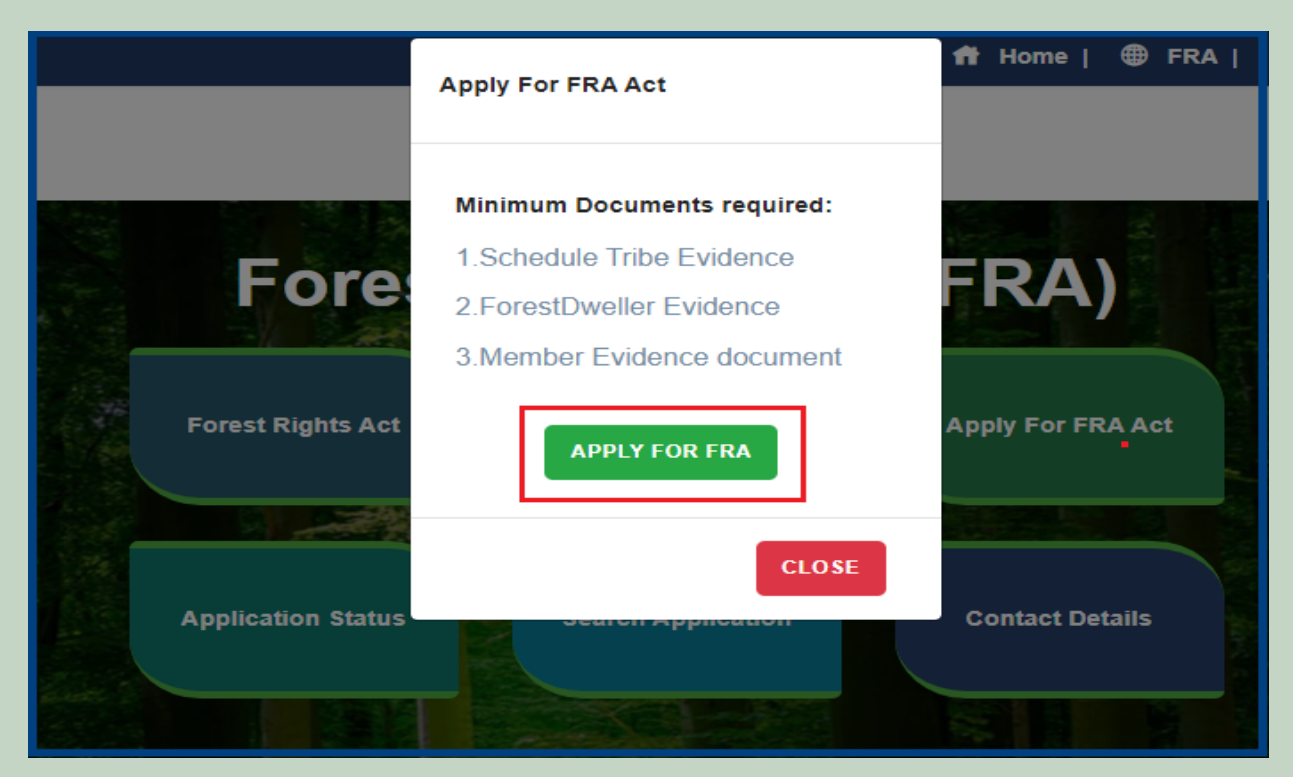

4. If applicants have SSO ID then click on Yes otherwise click on No and login SSO ID.

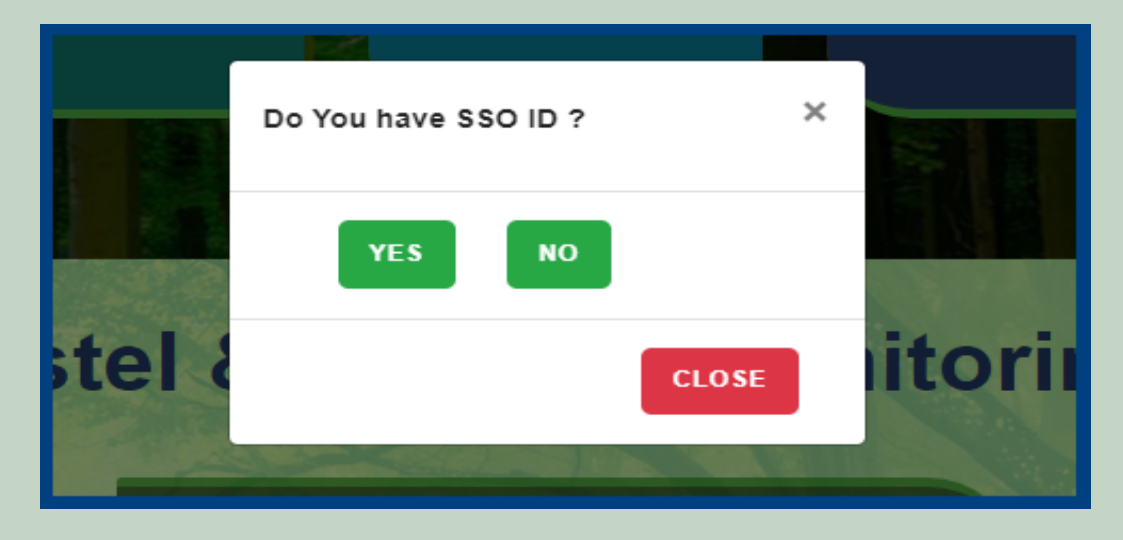

5. Click Add Claim (Rejected Cases) on dashboard menu links.

| 다 My Dashboard                                 | Home / My Dashboar                       | d                                                 |                      |                       |                     |                 |               |     |
|------------------------------------------------|------------------------------------------|---------------------------------------------------|----------------------|-----------------------|---------------------|-----------------|---------------|-----|
| 🖵 Forest Rights Act                            | Total Claims                             | 10                                                | Total Claim          | s                     | Total Claims        |                 | Total Claims  |     |
| <ul> <li>Claim List</li> </ul>                 | Received<br>437                          | Ver la la la la la la la la la la la la la        | Approved<br>42       |                       | Rejected<br>291     | ×               | Pending<br>64 | 6   |
| Add Claims (Approved Cases)                    |                                          |                                                   |                      |                       |                     |                 |               |     |
| > Add Claims (Rejected Cases)                  | Alert Panel                              |                                                   |                      | Aging Report          |                     |                 |               |     |
| Claim Request Report     Claim Request Summary | 🖝 वनवासियों को अधिका<br>में चलेगा अभियान | र देने के लिये तीन महीने त                        | तक छह चरणों          | Pending > 10 Days Per | nding > 30 Days Per | nding > 60 Days |               |     |
| Report                                         |                                          | 10.33                                             |                      | Claim Req. Id         | Claim Type          | Date            | Claimant Name | A   |
| 🖵 FRA Rules Book                               |                                          |                                                   | FRC-I/2019-2020/5427 | Individual            | Jul 30 2019         | Ramesh          |               |     |
|                                                |                                          |                                                   | FRC-I/2019-2020/5426 | Individual            | Jul 30 2019         | Kalu            |               |     |
|                                                |                                          |                                                   | FRC-I/2019-2020/4744 | Individual            | Jul 17 2019         | Dayalal Katara  |               |     |
|                                                | <ul> <li>अनुसूचित जनजाति औ</li> </ul>    | 🖝 अनुसूचित जनजाति और अन्य परम्परागत वन निवासी (वन |                      | FRC-I/2019-2020/4742  | Individual          | Jul 17 2019     | Prakash       |     |
|                                                | आधकारा का मान्यता) संशाधित नियम 2012     |                                                   | FRC-I/2019-2020/4505 | Individual            | Jul 12 2019         | nana            |               |     |
|                                                | ~ ~ *                                    | ~ ~                                               | ^                    |                       | i                   | i               | i             | · ) |

6. Select Community Claim Type and enter Date of Claim.

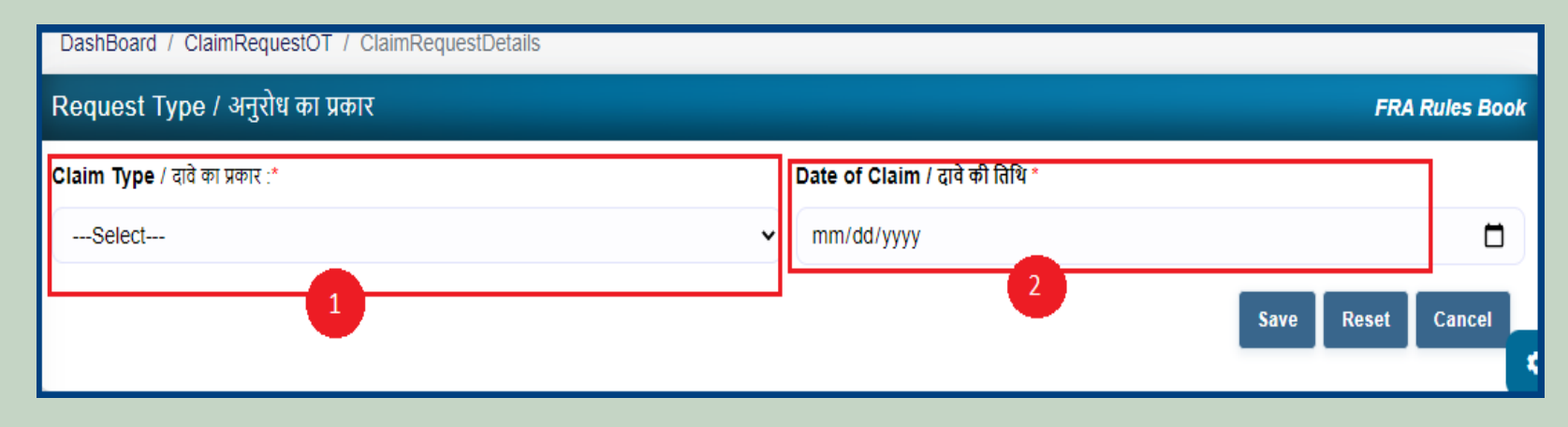

7. Applicants select District, Tehsil, Block, Gram Panchayat and Village.

| Claimant Address दावेदार का पता |                         |                  |               | _ |
|---------------------------------|-------------------------|------------------|---------------|---|
| District /ज़िला *               | <b>Tehsil</b> / तहसील * |                  | Block / खंड * |   |
| Select                          | ✓Select                 | ~                | Select        | ~ |
| Gram Panchayat /ग्राम पंचायत *  | v                       | 'illage / गांव * |               |   |
| Select                          | •                       | Select           |               | ~ |

8. Select 'Yes' if the applicant is a Forest Dweller Scheduled Tribe or Other Traditional Forest Dweller otherwise select 'No'.

| FDST community / FDST समुदाय * | OTFD community / ओटीएफडी समुदाय * |
|--------------------------------|-----------------------------------|
| ○ Yes ○ No 1                   | ⊖ Yes ⊖ No 2                      |
|                                |                                   |

9. Enter the details of the occupied land i.e. Community Rights Nistar, Right on minor forest produce, to graze, for traditional resources, Enter details of land use etc.

| Nature of community rights enjoyed / सामुदायिक अधिकारों की प्रकृति का अ                | ानंद लिया                                 |
|----------------------------------------------------------------------------------------|-------------------------------------------|
| Community rights such as nistar, if any:                                               | Rights over minor forest produce, if any: |
|                                                                                        |                                           |
| Community rights:                                                                      |                                           |
| (a) Uses or entitlements (fish, water bodies), if any:                                 | (b) Grazing, if any:                      |
|                                                                                        |                                           |
| (c) Traditional resource access for nomadic and pastoralist, if any:                   | (d) Land use:                             |
|                                                                                        | Select                                    |
| Community tenures of habitat and habitation for PTGs and pre-agricultural communit     | ies, if any:                              |
|                                                                                        |                                           |
| Right to access biodiversity, intellectual property and traditional knowledge, if any: |                                           |
|                                                                                        |                                           |
| Other traditional right, if any:                                                       |                                           |
|                                                                                        |                                           |
|                                                                                        |                                           |

10. If the applicants have Janadhar ID available then enter the details through Janadhar ID otherwise Enter the details of the applicants or members of the Gram Sabha and click on **'Add Member Details'** and Upload the Evidence of the members (Aadhaar Card, Ration Card, Voter ID card).

| Member Of Gram Sa       | abha ग्राम सभा सदस्य       |                                |                  |          |        |              |        |
|-------------------------|----------------------------|--------------------------------|------------------|----------|--------|--------------|--------|
| Member JAN AADHAR /     | सदस्य जन आधार *            | -                              |                  | 1        |        |              |        |
| Enter JanAadhar ID      |                            |                                | Get Details      |          |        |              |        |
| Member Name /सदस्य का न | गम *                       | Father Name                    | / पिता का नाम*   | Gender / | लिंग * | Age / उम्र * |        |
|                         |                            |                                |                  | Male     | ~      |              |        |
| Email /ईमेल             |                            | 1                              | Mobile /मोबाइल * |          |        |              |        |
|                         |                            |                                |                  |          |        |              |        |
| Add Member Details      | 2                          |                                |                  |          |        |              |        |
| JAN AADHAR              | Member Name                | Father Name                    | Gender           | Age      | Email  | Mobile       | Action |
| No record found.        |                            |                                |                  |          |        |              |        |
| Upload Member Details   | Evidence (aadhar, voter id | l, ration card, voter id etc.) |                  |          |        |              |        |
| Upload file up to 1 MB  |                            |                                |                  |          |        |              |        |
| Choose Files No file of | chosen                     |                                | <b>-</b>         |          |        |              |        |
| SNo.                    | FileName                   | Action                         |                  |          |        |              |        |
| No file Uploaded        |                            |                                |                  |          |        |              |        |
|                         |                            |                                | _                |          |        |              |        |

11. Upload Khasra/Compartment No Evidence by Entering the Khasra No and Compartment No.

| ł | Khasra/Compartment Details |                                         |                                                                                           |        |  |  |  |
|---|----------------------------|-----------------------------------------|-------------------------------------------------------------------------------------------|--------|--|--|--|
| ľ | (hasra No /खसरा नं * 1     | Compartment No / कम्पार्टमेंट संख्या *2 | Upload Khasra/Compartment No Evidence: Upload file up to 1 MB Choose Files No file chosen |        |  |  |  |
| Ī | SNo.                       | FileName                                |                                                                                           | Action |  |  |  |
|   | No file Uploaded           |                                         |                                                                                           |        |  |  |  |
|   |                            |                                         |                                                                                           |        |  |  |  |

12. Select the bordering village and click on 'Add Border Village' and Upload Related Documents.

| Bordering Village                                                               |              |                              |
|---------------------------------------------------------------------------------|--------------|------------------------------|
| District Name / जिले का नाम *                                                   |              | Block / खंड *                |
| Select                                                                          | ~            | Select                       |
| Gram Panchayat Name / ग्राम पंचायत का नाम *                                     |              | Village Name / गांव का नाम * |
| Select                                                                          | ~            | Select 🗸                     |
| Add Bordering Village                                                           |              |                              |
| Village ID                                                                      | Village Name | Action                       |
| No record found.                                                                |              |                              |
| Upload Related Documents: Upload file up to 1 MB<br>Choose Files No file chosen | 2            |                              |
| SNo. FileName                                                                   | Action       |                              |
| No file Uploaded                                                                |              |                              |
|                                                                                 |              |                              |

13. Select minimum two types of evidence and upload document files.

| Additional Evidence                                                                                                    | Details / अतिरिक्त साक्ष्य विवरण |   |          |        |  |  |  |  |
|----------------------------------------------------------------------------------------------------|----------------------------------|---|----------|--------|--|--|--|--|
| Upload Evidence Type:(Upload minimum two evidence types)<br>साक्ष्य प्रकार अपलोड करें: (न्यूनतम दो साक्ष्य प्रकार अपलोड करें) * |                                  |   |          |        |  |  |  |  |
| Upload file up to 1 MB<br>Select                                                                                                |                                  | ~ |          |        |  |  |  |  |
| Choose Files No file cl                                                                                                    | nosen 2                          |   |          |        |  |  |  |  |
| SNo.                                                                                                    | Document Type                    |   | FileName | Action |  |  |  |  |
| No file Uploaded                                                                                                    |                                  |   |          |        |  |  |  |  |
|                                                                                                    |                                  |   |          |        |  |  |  |  |

14. If there are any other comments by the applicants then enter.

| Optional Details / वैकल्पिक विवरण |  |
|-----------------------------------|--|
| Comment(Up to 500 charecters)     |  |
|                                   |  |
|                                   |  |

15. Click 'Add New Line' to Enter Latitude and Longitude.

| Locat | Location details |           |  |  |  |  |  |  |  |
|-------|------------------|-----------|--|--|--|--|--|--|--|
| SNo   | Latitude         | Longitude |  |  |  |  |  |  |  |
| No re | cord found.      |           |  |  |  |  |  |  |  |
| Add N | lew Row          |           |  |  |  |  |  |  |  |

16. Click **'Add New Line'** to Enter Khasra No, Compartment No, Khasra No Total Area, Occupied Forest Land Total Area, Occupancy Type [Agriculture/Residence], Van Khand Name and Special Remarks

| All land mea                                                                                                    | All land measure units are in hectare |  |  |  |  |  |  |  |  |  |
|----------------------------------------------------------------------------------------------------|---------------------------------------|--|--|--|--|--|--|--|--|--|
| Khasra         Compartment         Khasra No Total         Occupied Forest Land Total         Occupancy Type         Van Khand         Special           No         No         Area         Area*         [Agriculture/Residence]*         Name         Remarks |                                       |  |  |  |  |  |  |  |  |  |
| No record                                                                                                    | No record found.                      |  |  |  |  |  |  |  |  |  |
| Add New I                                                                                                    | Row                                   |  |  |  |  |  |  |  |  |  |

17. Select Reason of Rejection and enter Remark and click the 'save' button.

| Reason of Rejections |                        |
|----------------------|------------------------|
| Reason : *           | Remark:(GP/SDLC/DLC) * |
| Select               | ~                      |
| L                    |                        |
|                      | 3 Save Reset Cancel    |
|                      |                        |

## 7. Claim Request Report.

- 1. Open this link on web browser http://fra.rajasthan.gov.in/
- 2. Click on Apply For FRA Act .

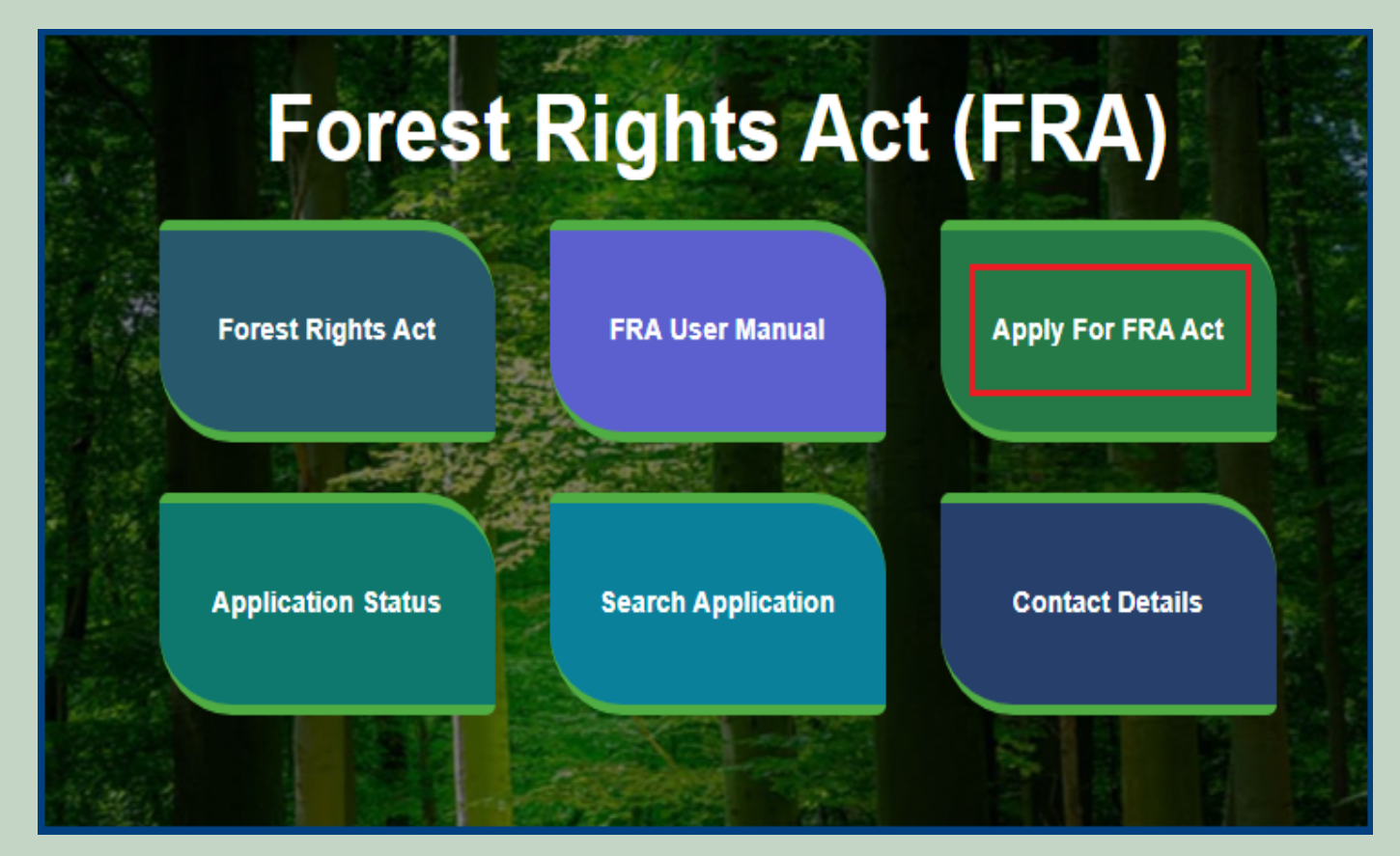

3. Click on Apply For FRA Act .

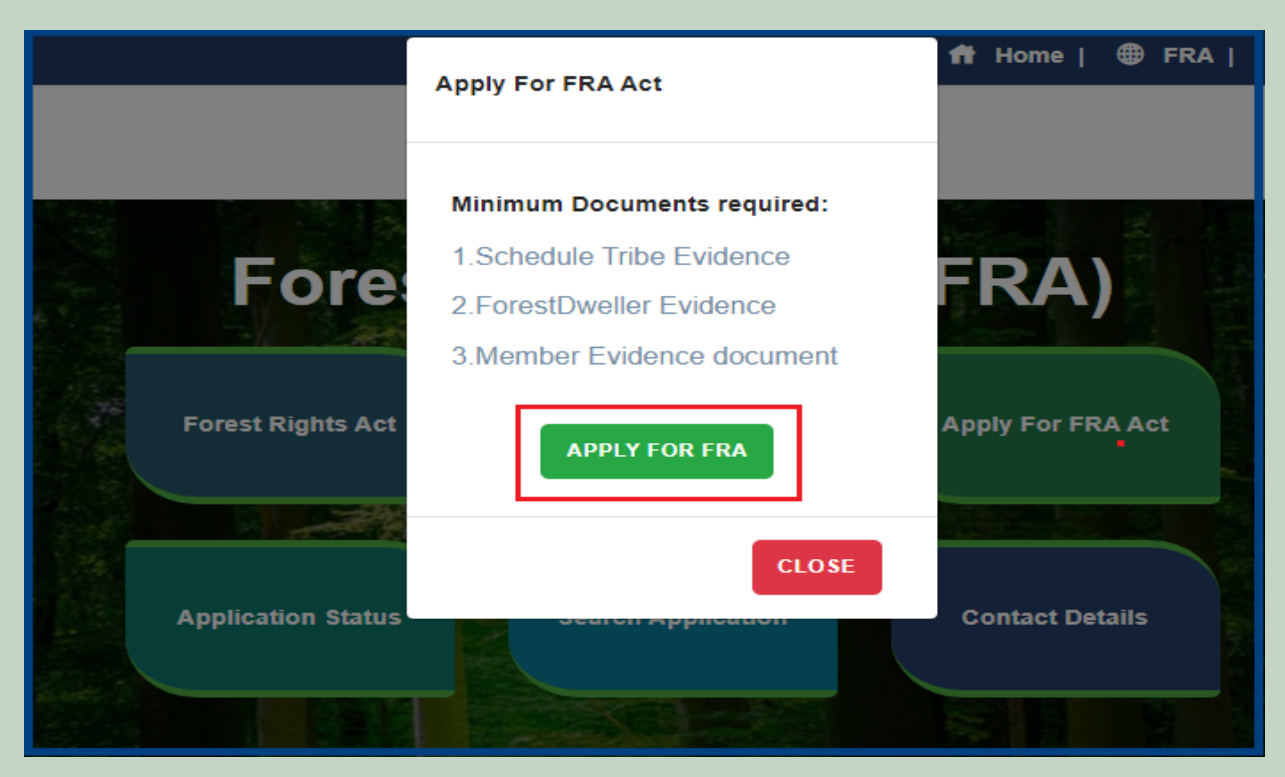

4. If applicants have SSO ID then click on Yes otherwise click on No and login SSO ID.

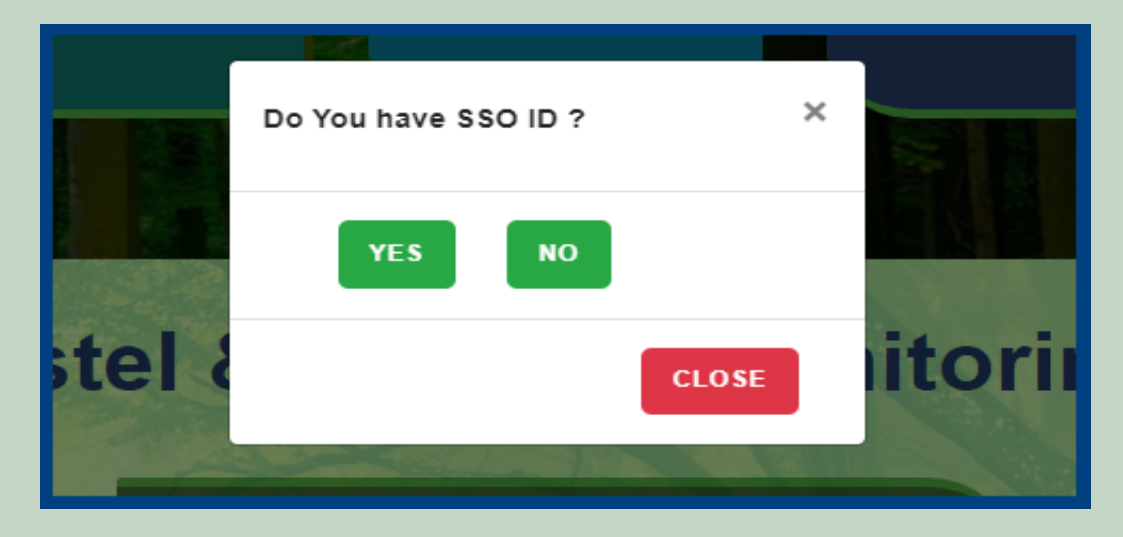

5. Click on the Claim Request Report.

| 🖵 My Dashboard                                                          | Home / My Dashboard                                                                                                    |                          |                      |                       |                      |                |               |          |  |
|-------------------------------------------------------------------------|----------------------------------------------------------------------------------------------------|--------------------------|----------------------|-----------------------|----------------------|----------------|---------------|----------|--|
| 🖵 Forest Rights Act                                                     | Total Claims                                                                                                    | 5                        | Total Clain          | ns                    | Total Claims         |                | Total Claims  |          |  |
| <ul> <li>Claim List</li> </ul>                                          | Received 437                                                                                                    |                          | Approved<br>42       | P                     | Rejected<br>291      | ×              | Pending<br>64 | æ        |  |
| Add Claims (Approved Cases)                                             |                                                                                                    |                          |                      |                       |                      |                |               |          |  |
| Add Claims (Rejected Cases)                                             | Alert Panel                                                                                                    |                          |                      | Aging Report          |                      |                |               |          |  |
| <ul> <li>Claim Request Report</li> <li>Claim Request Summary</li> </ul> | 🖝 वनवासियों को अधिकार<br>में चलेगा अभियान                                                                                                    | देने के लिये तीन महीने त | क छह चरणों           | Pending > 10 Days Per | nding > 30 Days Pend | ing > 60 Days  |               |          |  |
| Report                                                                  |                                                                                                    | 10 70 6                  |                      | Claim Req. Id         | Claim Type           | Date           | Claimant Name | <u>^</u> |  |
| 🖵 FRA Rules Book                                                        | <ul> <li>विश्व आदिवासी दिवस पर मुख्यमंत्री करेंगे वर्चुअल लोकापणे।</li> <li>256.18 करोड़ के लोकापर्ण एवं शिलान्यास। उदयपुर में प्रदेश की<br/>पहली जनजाति हॉकी अकादमी। वनाधिकार का नवीन पोर्टल लॉन्च।</li> <li>अनुसुचित जनजाति और अन्य परम्परागत वन निवासी (वन<br/>अधिकारो की मान्यता) संशोधित नियम 2012</li> </ul> |                          | FRC-I/2019-2020/5427 | Individual            | Jul 30 2019          | Ramesh         |               |          |  |
|                                                                         |                                                                                                    |                          | FRC-I/2019-2020/5426 | Individual            | Jul 30 2019          | Kalu           |               |          |  |
|                                                                         |                                                                                                    |                          | FRC-I/2019-2020/4744 | Individual            | Jul 17 2019          | Dayalal Katara |               |          |  |
|                                                                         |                                                                                                    |                          | FRC-I/2019-2020/4742 | Individual            | Jul 17 2019          | Prakash        |               |          |  |
|                                                                         |                                                                                                    |                          | FRC-I/2019-2020/4505 | Individual            | Jul 12 2019          | nana           |               |          |  |
|                                                                         | ~ ~ *                                                                                                    | ~                        | •                    |                       | i                    |                | İ             | •        |  |

6. Select Claim Type, District, Block, Gram Panchayat, Village, Mode, From Date and To Date and Click on the **Submit** button.

| Report : Claim Requ | Jest       |         |            |                |       |
|---------------------|------------|---------|------------|----------------|-------|
| Claim Type          | District 1 | Block   |            | Gram Panchayat |       |
| Select              | ✓Select    | ←Select | ~          | Select         | ~     |
| Mode                | From Date: | :       | To Date    |                |       |
| All                 | ✓ mm/dd/yy | ууу     | mm/dd/yyyy | /              |       |
|                     |            |         |            | 2 Submit       | Reset |

## 8. Claim Request Report Summary.

- 1. Open this link on web browser <a href="http://fra.rajasthan.gov.in/">http://fra.rajasthan.gov.in/</a>
- 2. Click on Apply For FRA Act .

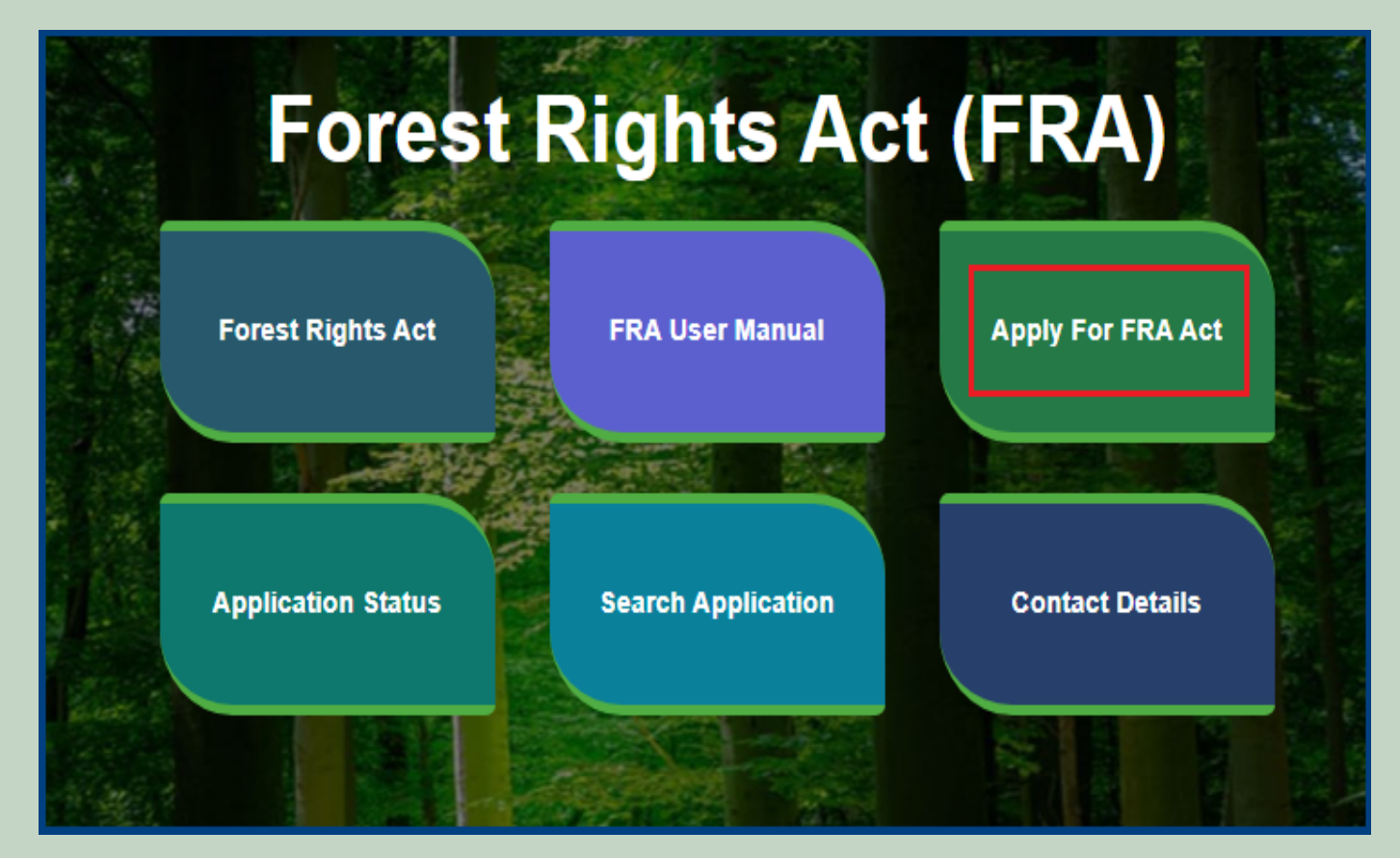

3. Click on Apply For FRA Act .

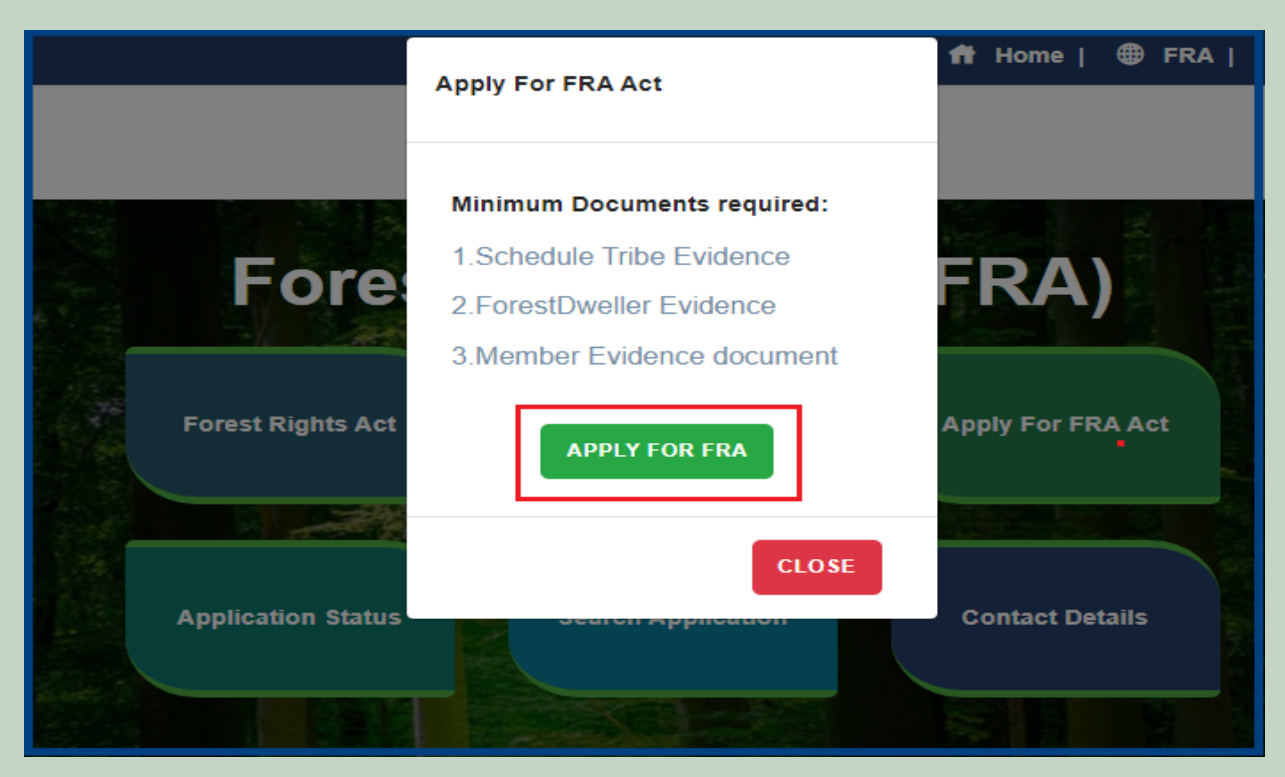

4. If applicants have SSO ID then click on Yes otherwise click on No and login SSO ID.

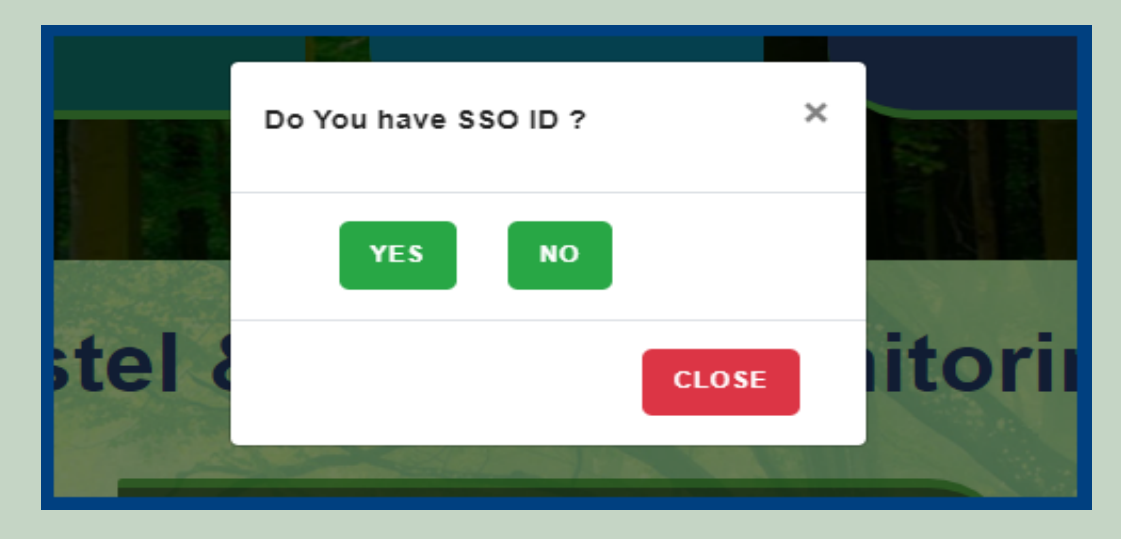

5. Click on the Claim Request Summary Report.

| 🖵 My Dashboard                                                          | Home / My Dashboard                                                                                                    |                           |                                                       |                 |             |                |          |  |  |
|-------------------------------------------------------------------------|----------------------------------------------------------------------------------------------------|---------------------------|-------------------------------------------------------|-----------------|-------------|----------------|----------|--|--|
| 🖵 Forest Rights Act                                                     | Total Claims                                                                                                    | Total Claim               | is 🔁                                                  | Total Claims    |             | Total Claims   |          |  |  |
| <ul> <li>Claim List</li> </ul>                                          | 437                                                                                                    | Approved 42               | P                                                     | Rejected<br>291 | ×           | Pending<br>64  | æ        |  |  |
| Add Claims (Approved Cases)                                             |                                                                                                    |                           |                                                       |                 |             |                |          |  |  |
| Add Claims (Rejected Cases)                                             | Alert Panel                                                                                                    |                           | Aging Report                                          |                 |             |                |          |  |  |
| <ul> <li>Claim Request Report</li> <li>Claim Request Summary</li> </ul> | 🖝 वनवासियों को अधिकार देने के लि<br>में चलेगा अभियान                                                                                                    | ाये तीन महीने तक छह चरणों | Pending > 10 Days Pending > 30 Days Pending > 60 Days |                 |             |                |          |  |  |
| Report                                                                  | <ul> <li>विश्व आदिवासी दिवस पर मुख्यमंत्री करेंगे वर्चुअल लोकापर्ण।</li> <li>256.18 करोड़ के लोकापर्ण एवं शिलान्यास। उदयपुर में प्रदेश की<br/>पहली जनजाति हॉकी अकादमी। वनाधिकार का नवीन पोर्टल लॉन्ब।</li> </ul> |                           | Claim Req. Id                                         | Claim Type      | Date        | Claimant Name  | <b>^</b> |  |  |
| 🖵 🛛 FRA Rules Book                                                      |                                                                                                    |                           | FRC-I/2019-2020/5427                                  | Individual      | Jul 30 2019 | Ramesh         |          |  |  |
|                                                                         |                                                                                                    |                           | FRC-I/2019-2020/5426                                  | Individual      | Jul 30 2019 | Kalu           |          |  |  |
|                                                                         |                                                                                                    |                           | FRC-I/2019-2020/4744                                  | Individual      | Jul 17 2019 | Dayalal Katara |          |  |  |
|                                                                         | <ul> <li>अनुसूचित जनजाति और अन्य परम्परागत वन निवासी (वन<br/>अधिकारो की मान्यता) संशोधित नियम 2012</li> </ul>                                                                                                    |                           | FRC-I/2019-2020/4742                                  | Individual      | Jul 17 2019 | Prakash        |          |  |  |
|                                                                         |                                                                                                    |                           | FRC-I/2019-2020/4505                                  | Individual      | Jul 12 2019 | nana           | •        |  |  |
|                                                                         | · ·                                                                                                    | ~ ~                       |                                                       |                 | i .         |                |          |  |  |

6. Select Claim Type, District, Block, Gram Panchayat, Village and Click on the **Submit** button.

| Claim Request Summary Report |  |          |   |                             |   |              |              |  |
|------------------------------|--|----------|---|-----------------------------|---|--------------|--------------|--|
| Claim Type                   |  | District | 1 | Block                       |   | Gram Panchay | at           |  |
| Select                       |  | Select   |   | <ul> <li>✓Select</li> </ul> | ~ | Select       |              |  |
|                              |  |          |   |                             |   | 2            | Submit Reset |  |